# บทที่ 2

# คู่มือการปฏิบัติงานฐานข้อมูลโครงการวิจัย ทุนอุดหนุนวิจัย มหาวิทยาลัยเกษตรศาสตร์ ด้วยระบบเว็บไซต์ สถาบันวิจัยและพัฒนาแห่งมหาวิทยาลัยเกษตรศาสตร์ (Web System)

#### 🛠 ความสำคัญและที่มาของระบบ

การใช้งานในลักษณะของระบบการใช้งานผ่านเข้าสู่เว็บไซต์ของสถาบันวิจัยและพัฒนาแห่งมหาวิทยาลัย เกษตรศาสตร์ (http://www.rdi.ku.ac.th) ผู้ใช้งานของระบบนี้หมายถึง คณาจารย์ นักวิจัย นักวิชาการ และ บุคลากร ในสังกัดของมหาวิทยาลัยเกษตรศาสตร์ทุกท่าน ที่มีความต้องการจะนำเสนอข้อเสนอการวิจัย ผ่านระบบเว็บไซต์ เพื่อเสนอขอรับทุนอุดหนุนวิจัย มหาวิทยาลัยเกษตรศาสตร์ ประจำปังบประมาณ อีกทั้ง โปรแกรมระบบเว็บไซต์ยังเอื้อต่อกระบวนการการตอบรับทุนอุดหนุนวิจัย ที่ได้รับการพิจารณาจัดสรรทุนแล้ว ตลอดจนการนำเสนอรายงานความก้าวหน้า และรายงานผลการวิจัยฉบับสมบูรณ์ของโครงการวิจัยที่ได้มี การทำสัญญารับทุนในปีงบประมาณนั้นๆ โดยหลักการทำงานของระบบนี้ นักวิจัยทุกท่านสามารถเลือก คลิกส่วนของ "**ระบบโครงการวิจัย มหาวิทยาลัยเกษตรศาสตร์**" บนหน้าจอของเว็บไซต์สถาบันวิจัยและ พัฒนาแห่งมหาวิทยาลัยเกษตรศาสตร์ และ Login เข้าใช้งานระบบ KURM โดยใช้ E-mail Address และ Password ของนักวิจัยที่ต้องการจะเสนอข้อเสนอการวิจัยและตอบรับทุนอุดหนุนวิจัย มหาวิทยาลัยเกษตรศาสตร์

### เงื่อนไขในการ Login เข้าใช้งานในระบบ ปฏิบัติดังนี้

 นักวิจัยที่ต้องการจะเสนอขอรับทุนจะต้องใช้รหัสบัญชีเครือข่าย "นนทรี" ในการเข้าระบบ (เฉพาะ E-mail ของ @ku เท่านั้น) หากนักวิจัยท่านใดที่ยังไม่มีรหัสบัญชีโปรดติดต่อขอรับจากสำนักบริการคอมพิวเตอร์ โดยสามารถดาวน์โหลดแบบฟอร์มการขอรหัสบัญชีได้ที่ http://www.cpc.ku.ac.th/manual/acc-form01.doc

\* นักวิจัยทุกท่านที่ต้องการจะนำเสนอข้อเสนอการวิจัยที่ตนเองเป็นผู้รับผิดชอบ ต้องดำเนินการ Login ด้วย E-mail Address ของตนเองเท่านั้น เพื่อเป็นการรักษาสิทธิ์เฉพาะในการเสนอโครงการวิจัย หาก นักวิจัยท่านใดใช้ E-mail และ Password ของนักวิจัยท่านอื่นมาดำเนินการ การเสนอโครงการวิจัยในเรื่องนั้น โปรแกรมจะถือว่าบุคคลที่ท่านได้ใช้ E-mail และ Password ท่านนั้นจะทำหน้าที่เป็นหัวหน้าโครงการวิจัย/ ผู้อำนวยการชุดโครงการวิจัย แทนทันที

2) นักวิจัยที่เสนอขอรับทุนจะต้องขึ้นทะเบียนนักวิจัย มหาวิทยาลัยเกษตรศาสตร์ ในฐานข้อมูล ของสถาบันวิจัยและพัฒนาแห่งมหาวิทยาลัยเกษตรศาสตร์ก่อน โดยสามารถตรวจสอบรายชื่อจากระบบได้ หากยังไม่ได้ขึ้นทะเบียน ท่านสามารถลงทะเบียนผ่านทางเว็บไซด์ได้ หรือสามารถดาว์นโหลดแบบฟอร์มขึ้น ทะเบียนได้ที่ <u>http://www.rdi.ku.ac.th</u> สำหรับการลงทะเบียนทางเว็บไซต์สามารถคลิกเลือกหัวข้อ \*ระบบ โครงการวิจัยมหาวิทยาลัยเกษตรศาสตร์\* และกรอกข้อมูลประวัติส่วนตัวเท่าที่จำเป็นให้ครบถ้วน พร้อมทั้ง จัดส่งข้อมูลส่วนอื่นๆ ตามแบบฟอร์มส่งมายังฝ่ายสารสนเทศงานวิจัย สถาบันวิจัยและพัฒนาแห่ง มก. เพื่อที่จะได้นำข้อมูลส่วนอื่น ๆ เข้าสู่ระบบฐานข้อมูลนักวิจัยให้ครบถ้วนต่อไป

### ข้อมูลเบื้องต้นของระบบเว็บไซต์ สถาบันวิจัยและพัฒนาแห่งมหาวิทยาลัยเกษตรศาสตร์ เมนูหลักในการทำงาน แบ่งออกเป็นดังนี้ ข้อมูลทั่วไป

 เมนู ข้อมูลเจ้าของโครงการ ใช้สำหรับแสดงข้อมูลนักวิจัย และสามารถตรวจสอบ/แก้ไข ข้อมูลนักวิจัยได้

2. เมนู รายการโครงการวิจัย ใช้สำหรับแสดงรายการโครงการวิจัยทั้งหมดของนักวิจัย

#### <u>การเสนอโครงการวิจัย</u>

 เมนู ส่งแบบน้ำส่งข้อเสนอการวิจัย ใช้สำหรับลงทะเบียนโครงการวิจัย ทั้งโครงการวิจัยใหม่ และโครงการวิจัยต่อเนื่อง

4. เมนู แก้ไขโครงการวิจัย ใช้สำหรับตรวจสอบ/แก้ไขข้อมูลโครงการวิจัย

5. เมนู พิมพ์แบบนำส่ง ใช้เมื่อกรอกข้อมูลโครงการวิจัยครบถ้วนแล้ว เพื่อจัดพิมพ์แบบนำส่ง ข้อเสนอการวิจัยให้กับสถาบันวิจัยและพัฒนาแห่ง มก.เพื่อการยื่นขอรับทุนอุดหนุนวิจัย มก.

#### <u>เอกสารการตอบรับทุนฯ</u>

 เมนู แบบแสดงรายละเอียดการดำเนินงานวิจัยทุนอุดหนุนวิจัย มก. ใช้สำหรับการกรอกข้อมูล รายละเอียดการดำเนินงานวิจัยตลอดปีงบประมาณที่ได้รับทุน เพื่อเป็นการยื่นแผนการดำเนินงานวิจัย ประกอบการจัดทำสัญญารับทุนฯ

7. เมนู สัญญารับทุนฯ ใช้สำหรับการจัดทำสัญญารับทุนเพื่อการตอบรับทุนอุดหนุนวิจัย มก.

8. เมนู ขออนุมัติเบิกเงิน ใช้สำหรับการขออนุมัติเบิกเงินวิจัยงวดที่ 1 งวดที่ 2 และงวดที่ 3 (หากมี) โดยงวดที่ 1 จะนำส่งพร้อมกับการทำสัญญารับทุนและแบบแสดงรายละเอียดการดำเนินงานวิจัยฯ

เมนู เลิกใช้งาน ใช้สำหรับปิดหน้าจอการทำงานเข้าสู่เว็บไซต์หลักของสถาบันวิจัยและพัฒนาแห่ง มก.
 เงื่อนไขการทำงาน :

➢ การ Logintime = 1 ชม.

ข้อมูล หรือ Field ที่มีเครื่องหมาย \* ปรากฏอยู่ หมายถึง เป็นข้อมูลที่จำเป็นต่อระบบ โดยเครื่องหมาย \* จะพบในกรณีที่นักวิจัยป้อนข้อมูลการทำงานในแต่ละหน้า เมื่อมีการคลิกปุ่มคำสั่ง "ต่อไป" และปรากฏหน้าต่าง ย่อยแสดงข้อความเตือน ให้ทราบว่ายังไม่ได้กรอกข้อมูลใด ระบบจะแสดงเครื่องหมาย \* ที่หลังช่องข้อความนั้น

🕨 ปุ่ม คำสั่งที่มีใช้ในระบบงาน จะประกอบด้วย 3 ปุ่มคำสั่งหลัก ดังนี้

| ก่อนหน้า | ← การทำงานของปุ่มนี้คือ การกลับไปยังหน้าจอก่อนหน้านี้               |
|----------|---------------------------------------------------------------------|
| ต่อไป    | 🛶 การทำงานของปุ่มนี้คือ การไปยังหน้าจอการทำงานต่อไป                 |
| ยกเลิก   | 🖌 การทำงานของปุ่มนี้คือ การสั่งยกเลิก การทำงานของเมนูที่กำลังทำอยู่ |
|          | และสามารถไปเลือกการทำงานในเมนูหลักได้                               |
| บันทึก   | ← การทำงานของปุ่มนี้คือ สามารถบันทึกข้อมูลในแต่ละหน้า               |

มมนู Help : สำหรับอธิบายความหมายของคำศัพท์เฉพาะทาง (Technical Term) ในระบบงาน

## การเข้าใช้งานระบบโครงการวิจัย มหาวิทยาลัยเกษตรศาสตร์ เงื่อนไขการทำงาน :

เข้าสู่หน้าจอเว็บไซต์ของสถาบันวิจัยและพัฒนาแห่งมหาวิทยาลัยเกษตรศาสตร์ ที่ Homepage http://www.rdi.ku.ac.th/คลิกเลือก "**ระบบโครงการวิจัยมหาวิทยาลัยเกษตรศาสตร์**"

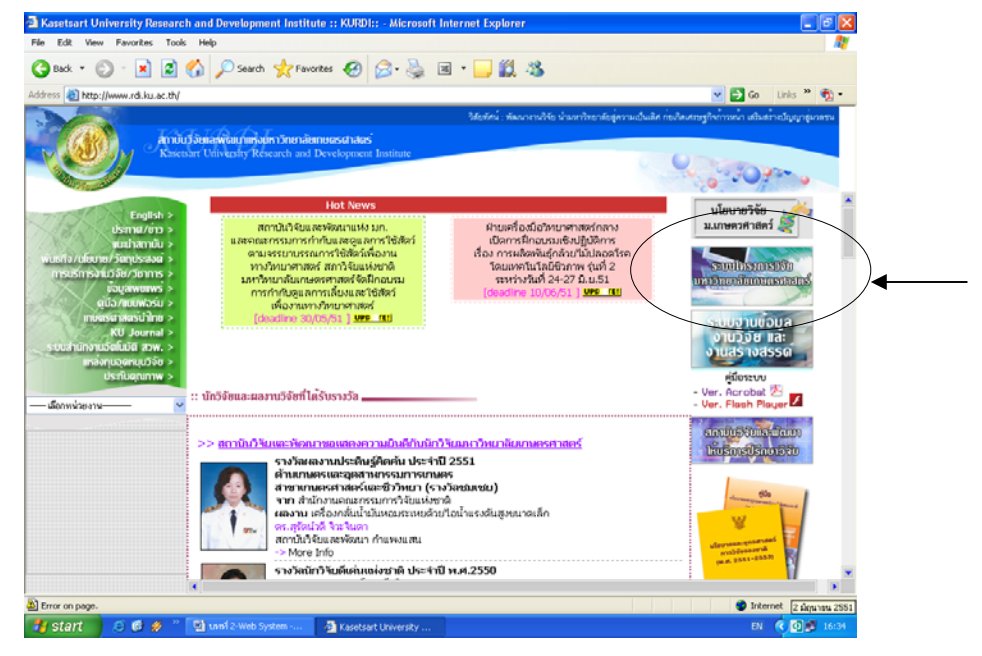

การ Login เข้าใช้งาน ต้องใช้ E-Mail ของมหาวิทยาลัยเกษตรศาสตร์เท่านั้น

## ขั้นตอนการเข้าใช้งานระบบโครงการวิจัย มก. สามารถแบ่งได้เป็น 2 กรณี คือ

- 1) กรณีเป็นนักวิจัยใหม่ (ยังไม่เคยลงทะเบียนนักวิจัยกับสถาบันวิจัยและพัฒนาแห่ง มก.)
- กรณีเป็นนักวิจัยที่ผ่านการลงทะเบียนเป็นนักวิจัยในระบบแล้ว

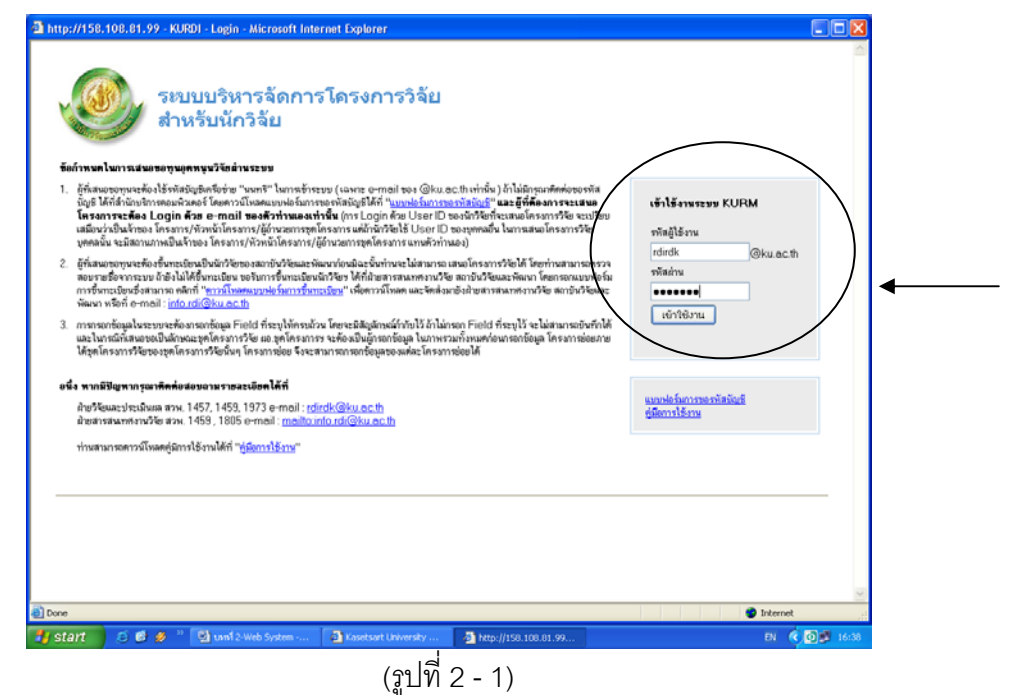

#### กรณีเป็นนักวิจัยใหม่

ขั้นตอน การเข้าใช้งานระบบโครงการวิจัย มก. :

- จากรูปที่ 2 1 กรอกชื่อ E-mail ลงในช่องรหัสผู้ใช้งาน
- กรอกรหัสผ่าน (ของ E-mail ที่ใช้งาน)
- จากนั้นคลิกที่ปุ่ม "เข้าใช้งาน" จะปรากฏหน้าจอ ลงทะเบียนนักวิจัยใหม่ ดังรูปที่ 2 2

| 🗿 KURDI - ซ้อมูลนักวิจัย - M                                                                                    | icrosoft Internet Explorer                    |     |
|----------------------------------------------------------------------------------------------------|-----------------------------------------------|-----|
| สถาบั                                                                                                    | ันวิจัยและพัฒนาแท่งมหาวิทยาลัยเกษตรศาสตร์     | ^   |
| ลงทะเ                                                                                                    | บียนนักวิจัยใหม่                              |     |
| Contraction of the second second second second second second second second second second second second second s | 7 ตุลาทม 25                                   | 348 |
| บันทึกข้อมอ                                                                                                    |                                               |     |
|                                                                                                    |                                               |     |
| รทัสนักวิจัย                                                                                                    | NEW                                           |     |
| หมายเลขบัตรประชาชน                                                                                              | 11111111111                                   |     |
| คำนำหน้าชื่อ                                                                                                    | una 🗸 🔨 🔨 🔨                                   |     |
| ซื่อ (ไทย)                                                                                                    | ବିବିଥ<br>                                     |     |
| หามสกุล (ไทย)                                                                                                   | າເດຂອງ                                        |     |
| ชื่อ (อังกฤษ)                                                                                                   | Vijai                                         |     |
| นามสกุล (อังกฤษ)                                                                                                | Todlong                                       |     |
| 1.99(?)                                                                                                    | (๑) มาย () หญิง                               |     |
| สถานะถาพสมรส                                                                                                    | [ao 🗸                                         |     |
| วันเกิด                                                                                                    | 01/01/2500 (d/M/yww(w.ei.))                   |     |
|                                                                                                    | 11/11                                         |     |
| ที่อย่                                                                                                    |                                               |     |
|                                                                                                    |                                               |     |
| จังหวัด                                                                                                    | กรุงเทพมพามากร 🗸                              |     |
| ลำเภอ                                                                                                    | 1173L294 🗸                                    |     |
| รพัสไปรษณีย์                                                                                                    | 10000                                         |     |
| โทรศัพท์ (ที่บ้าน)                                                                                              | 0-2xxx+xxxx                                   |     |
| ตำแหน่งบริหาร                                                                                                   |                                               |     |
| ตำแหน่งทางวิชาการ                                                                                               | Йл?ёв 🗸                                       |     |
| วิทยาเขต                                                                                                    | 1173134 V                                     |     |
| คณะ/สถาบัน/สำนัก                                                                                                | สถาบันดันคว้าและพัฒนาระบบนิเวศเกษตร 🗸         |     |
| ภาควิชา/ฝ่าย/ดูนย์/สถานีวิจัย                                                                                   | ซุนย์กันคว้าและพัฒนาเกษตรในเขตตินที่มีปัญหา 💌 |     |
| โทรศัพท์ (ที่ทำงาน)                                                                                             | 0-2::::::::::::::::::::::::::::::::::::       |     |
| โทรสาร (ที่ทำงาน)                                                                                               | 0-2xxx-xxxx                                   | ~   |
| Dope                                                                                                    | S Local intranet                              | -   |

(รูปที่ 2 - 2)

- 1. จากรูปที่ 2 2 แสดงหน้าจอการลงทะเบียนนักวิจัยใหม่ ให้เริ่มกรอกข้อมูลหมายเลขบัตรประชาชน
- 2. ระบุคำนำหน้าชื่อ (สามารถเลือกได้ 5 ลำดับ)
- 3. กรอกชื่อ นามสกุล ภาษาไทย
- 4. กรอกชื่อ นามสกุล ภาษาอังกฤษ
- 5. ระบุเพศ
- 6. ระบุสถานภาพสมรส
- 7. กรอกวันเกิด (วัน/เดือน/ปีพ.ศ.)
- 8. กรอกที่อยู่
- 9. ระบุจังหวัด
- 10. ระบุอำเภอ
- 11. กรอกรหัสไปรษณีย์

- 12. กรอกเบอร์โทรศัพท์ (ที่บ้าน)
- 13. กรอกตำแหน่งบริหาร
- 14. ระบุตำแหน่งทางวิชาการ
- 15. ระบุวิทยาเขต
- 16. ระบุคณะ / สถาบัน / สำนัก
- 17. ระบุภาควิชา / ฝ่าย / ศูนย์ / สถานีวิจัย
- 18. กรอกเบอร์โทรศัพท์ (ที่ทำงาน)
- 19. กรอกเบอร์โทรสาร (ที่ทำงาน)
- 20. คลิกปุ่ม "บันทึกข้อมูล"

21. หลังจากกรอกรายละเอียดทั้งหมด และบันทึกข้อมูลแล้ว จะต้องรอให้เจ้าหน้าที่สถาบันวิจัย

และพัฒนาแห่ง มก. ติดต่อกลับ เพื่อยืนยันการเข้าใช้งานระบบจริง

#### 2) กรณีเป็นนักวิจัยที่ผ่านการลงทะเบียนนักวิจัยในระบบแล้ว

ขั้นตอนการเข้าใช้งานระบบโครงการวิจัย มก. :

- จากรูปที่ 2 1 กรอกชื่อ E-mail ลงในช่องรหัสผู้ใช้งาน
- กรอกรหัสผ่าน
- จากนั้นคลิกที่ปุ่ม "เข้าใช้งาน" จะปรากฎหน้าจอแสดงข้อมูลนักวิจัย (เจ้าของโครงการ) ดังรูป 2 3

| http://158.108.81.99                                                                                                    | KURDI - ข้อมูลนักวิจัย - Microsoft Internet Explorer                                                                                                    |                 |
|----------------------------------------------------------------------------------------------------|----------------------------------------------------------------------------------------------------|-----------------|
| สถาบั                                                                                                    | นวิจัยและพัฒนาแห่งมหาวิทยาลัยเกษตรศาสตร์                                                                                                    |                 |
| ข้อมูลา่                                                                                                    | <i>ั</i> กวิจัยเจ้าของโครงการ                                                                                                    | 2 มิถุนายน 2551 |
| ข้อมูลทั่วไป<br>ข้อมูลเจ้าของโครงการ                                                                                                    | ข้อมูลนักวิจัย (เจ้าของโครงการวิจัย)                                                                                                    |                 |
| รายการโครงการวิจัย<br>การเสนอโครงการวิจัย<br>ส่งแบบนำส่งข้อเสนอการวิจัย<br>แก้ไขข้อมูลโตรงการวิจัย<br>พิมพ์แบบนำส่ง<br>เอกสารการคอบรับทุนร | รทัสนักวิรัย 430038<br>ยือ-นาบสยุล รัชดา คะดาษ<br>E-Mail rdirdk@ku.ac.th<br>ตำแหน่งทางวิยาการ เจ้าหน้าที่วิจัย<br>หน่วยงานที่สังกัด สถา <u>นันคิริจัย</u> และพัฒนาแห่งมหาวิทยาลัยเกษตรศาสตร์ บางเชน ฝ่ายวิจัยและประเมินผล                                                                 |                 |
| แบบแสดงรายละเอียด<br>สัญญารับทุน<br>ขออนุมัพิเปิกเงิน<br>เล็กไข้งาน                                                                        | โปรดตรวจสอบข้อมูลของท่านว่าถูกต้องหรือไม่<br>ถ้าข้อมูลของท่านไม่ถูกต้องกรรณาแก้ไขให้ถูกต้อง<br>หรือหากมีปัญหาไม่สามารถแก้ไขได้ กรุณาติดต่อ<br>- ฝ่ายวิจัยและประเมินผล สวพ. 1457, 1459, 1973 e-mail : rdirdk@ku.ac.th<br>- ฝ่ายสารสน ทศงานวิจัย สวพ. 1459, 1805 e-mail : info.rdi@ku.ac.th |                 |
|                                                                                                    |                                                                                                    | X               |
| 🛃 Done                                                                                                    | 1 <b>•</b>                                                                                                    | nternet 🥠       |
| 🛃 start 📄 😂 🎯 🚀                                                                                                    | 🕘 👘 עזאל 2-Web System 🛛 🚳 Kasetsart University 🍯 http://158.108.81.99                                                                                                    | EN 🔇 🖸 🗾 16:39  |

(รูปที่ 2 - 3)

## เมนู ข้อมูลทั่วไป <u>ข้อมูลเจ้าของโครงการวิจัย</u>

*วัตถุประสงค์ :* เพื่อแสดง ข้อมูลนักวิจัย ที่เป็นเจ้าของโครงการวิจัย และสามารถแก้ไขข้อมูล นักวิจัยเจ้าของโครงการ

การเข้าสู่หน้าจอการทำงาน : นักวิจัยสามารถเข้าสู่หน้าจอข้อมูลนักวิจัย (เจ้าของโครงการ) ดังรูปที่ 2 - 3 ได้ 2 วิธีคือ วิธีแรกเมื่อนักวิจัยทำการ Login เข้าสู่ระบบจะแสดงหน้าจอข้อมูลเจ้าของโครงการเป็น หน้าจอแรก หรือวิธีที่สองคลิกที่เมนู ข้อมูลเจ้าของโครงการ

อธิบายหน้าจอ ข้อมูลนักวิจัย (เจ้าของโครงการวิจัย) : โดยมีรายละเอียดของหน้าจอดังนี้

- 1. ข้อมูลรหัสนักวิจัย 5 หลัก ที่ออกโดยสถาบันวิจัยฯ
- 2. ชื่อ นามสกุล ของนักวิจัย (ภาษาไทย)
- 3. E-Mail ของนักวิจัย
- 4. ตำแหน่งทางวิชาการ ของนักวิจัย
- 5. หน่วยงานที่สังกัด
- ปุ่ม "แก้ไขข้อมูล" สำหรับกรณีที่นักวิจัยต้องการแก้ไขข้อมูลส่วนตัว

#### <u>รายการโครงการวิจัย</u>

*วัตถุประสงค์ :* เพื่อแสดงข้อมูลรายชื่อโครงการวิจัยทั้งหมดของนักวิจัย

*การเข้าสู่หน้าจอการทำงาน :* เมื่อ Login เข้าสู่หน้าจอการใช้งานแล้ว เลือกเมนู รายการ โครงการวิจัย จะพบหน้าจอดังรูปที่ 2 - 4

| รัณฐาร์วไป<br>รัญญาริการม<br>รายการโครงการรัฐ<br>การแสมอโครงการรัฐ<br>การแสมอโครงการรัฐ<br>การแสมอโครงการรัฐ<br>การแสมอโครงการรัฐ<br>มไปข้อมูลโครงการรัฐ<br>มไปข้อมูลโครงการรัฐ<br>มีกระการรัฐบรรม<br>เมามณสกรายละเอือก<br>รัฐธารมายสะเมือง<br>มามณสกรายละเอือก<br>มามณสกรายละเอือก<br>มามนสกรายละเอือก<br>มามนสกรายละเออก<br>มามนสกรายละเออก<br>มามนสกรายละเออก<br>มามนสกรายสะเออก<br>มามนสกรายละเออก<br>มามนสกรายละเออก<br>มามนสกรายสะเออก<br>มามนสกรายสะเออก<br>มามนสกรายสะเออก<br>มามนสกรายสะเออก<br>มามนสกรายสะเออก<br>มามนสกรายสะเออก<br>มามนสกรายสะเออก<br>มามนสกรายสะเออก<br>มามนสกรายสะเออก<br>มามนสกรายสะเออก<br>มามนสกรายสะเออก<br>มามนสกรายมีมามารกระจะเออก<br>มามนสกรายสะเออก<br>มามนสกรายสะเออก<br>มามนสกรายสะเออก<br>มามนสกรายสะเออก<br>มามนสกรายมีมามารกระจะเออก<br>มามนสกราย<br>มามนสกรายสายสานทางกระจะสะเออก<br>มามนสกรายสานสานทางกระจะสะเออก<br>มามนสกราย<br>มามนสกรายมามามามารกระจะสะเออก<br>มามนสกราย<br>มามนสกรายสานสานทางกระจะสะเออก<br>มามสานกรรรม<br>มามนสกรายนี้จายโกรงกรรม<br>มามนสกราย<br>มามนสกรายมามารกระจะสานกรรมามามารกระจะสานกรรมารกรรจะกรรมานกรรมารกรรองกรรม<br>มามสานกรรม<br>มามสานกรรม<br>มามนสกรรม<br>มามสานกรรม<br>มามสานกรรม<br>มามนสกรรม<br>มามสานกรรม<br>มามสานกรรม<br>มามนสกรรม<br>มามสานกรรม<br>มามสานกรรม<br>มามนสกรรม<br>มามสานกรรม<br>มามสานกรรม<br>มามนสกรรม<br>มามนสานกรรม<br>มามสานกรรม<br>มามนสกรรม<br>มามนรรม<br>มามนสกรรม<br>มามสานกรรม<br>มามสานกรรม<br>มามนสกรรม<br>มามสานกรรม<br>มามสานกรรม<br>มามนสกรรม<br>มามนรรม<br>มามนสานกรรม<br>มามนสานกรรม<br>มามสานกรรม<br>มามสานกรรม<br>มามนสานกรรม<br>มามสานกรรม<br>มามสานกรรม<br>มามสานกรรม<br>มามสานกรรม<br>มามสานกรรม<br>มามสานกรรม<br>มามสานกรรม<br>มามสานกรรม<br>มามสานกรรม<br>มามสานกรรม<br>มาม                                                                                        | - Sianise                           | M37U1         | 13 1912             |                                                                  |                         |                         |                                | 2 \$                 |
|----------------------------------------------------------------------------------------------------|-------------------------------------|---------------|---------------------|------------------------------------------------------------------|-------------------------|-------------------------|--------------------------------|----------------------|
| <ul> <li>เรียงการวิธัย</li> <li>เรียงการวิธัย</li> <li>บระบาทโตรงการวิธัย</li> <li>บระบาทโตรงการวิธีย</li> <li>บระบาทโตรงการวิธีย</li> <li>บระบาทโตรงการร้อย</li> <li>บระบาทโตรงการร้อย</li> <li>บระบาทโตรงการร้อย</li> <li>บระบาทโตรงการร้อย</li> <li>บระบาทโตรงการร้อย</li> <li>บระบาทโตรงการร้อย</li> <li>บระบาทโตรงการร้อย</li> <li>บระบาทโตรงการร้อย</li> <li>บระบาทโตรงการร้อย</li> <li>บระบาทโตรงการร้อย</li> <li>บระบาทโตรงการร้อย</li> <li>บระบาทโตรงการร้อย</li> <li>บระบาทโตรงการร้อย</li> <li>บระบาทโตรงการร้อย</li> <li>บระบาทบระบาทบระ</li></ul>                                                                                                    | ข้อมูลทั่วไป                        | รายชื่        | งโครงการวิ          | จัยที่มีสถานภาพเป็นหัวหน้าโครงการ/ผีสำนวยการโครงการ              |                         |                         |                                |                      |
| รายการโตรงการวิชัย         1         2552         การแรงสมาริรัย         2552         2552         2552           การแรงสโตรงการวิชัย         3         2551         การพระสมรูปรายแล้วสร้ายสื่อมารสุมุนการและระสมรูปภายและระสมรูปมาย         โครงการวิชัยม้อย         2552         2552         2552         2552         2552         2552         2552         2552         2552         2552         2552         2552         2552         2552         2552         2552         2552         2552         2552         2552         2552         2552         2552         2552         2552         2552         2552         2552         2552         2552         2552         2552         2552         2552         2552         2552         2552         2552         2552         2552         2552         2552         2552         2552         2552         2552         2552         2552         2552         2552         2552         2552         2552         2552         2552         2552         2552         2552         2552         2552         2552         2552         2552         2552         2552         2552         2552         2552         2552         2552         2552         2552         2552         2552         2552<                                                                                                    | <del>ข้อมูลเจ้าของโครงการ</del>     | สำตับ         | ปี<br>งบประมาณ      | ซึ่งโครงการวิจัย                                                 | ประเว                   | ฑโครงการ                | ระยะเวลา<br>ตำเนินการวิจัย     | ও ঘর্ম<br>উলের হর    |
| การแนนอโตรงการวิร์ย         2         252         การพัฒนาต่อก็สับในข่างสูงถูกกายและการพอสมการและเขาะโป้นเป็นรับออกสามาร์         10550752         2050         2050         2050         2050         2050         2050         2050         2050         2050         2050         2050         2050         2050         2050         2050         2050         2050         2050         2050         2050         2050         2050         2050         2050         2050         2050         2050         2050         2050         2050         2050         2050         2050         2050         2050         2050         2050         2050         2050         2050         2050         2050         2050         2050         2050         2050         2050         2050         2050         2050         2050         2050         2050         2050         2050         2050         2050         2050         2050         2050         2050         2050         2050         2050         2050         2050         2050         2050         2050         2050         2050         2050         2050         2050         2050         2050         2050         2050         2050         2050         2050         2050         2050         205                                                                                                    | รายการโครงการวิจัย 🌙                | 1             | 2552                | การตรวจสอบปริมาณผงบูรสในผลิตภัณฑ์ชนมชบเคี้ยวด้วยเทคนิคสเปง       | าโต โครงก               | ารวิจัยย่อย             | 2552-2552                      |                      |
| การเป็นมาใหร่องกรรงมาย         3         2551         การสรรมอบเร็นของการรับ         5         2551         2         2         2         2         2         2         2         2         2         2         2         2         2         2         2         2         2         2         2         2         2         2         2         2         2         2         2         2         2         2         2         2         2         2         2         2         2         2         2         2         2         2         2         2         2         2         2         2         2         2         2         2         2         2         2         2         2         2         2         2         2         2         2         2         2         2         2         2         2         2         2         2         2         2         2         2         2         2         2         2         2         2         2         2         2         2         2         2         2         2         2         2         2         2         2         2         2         2 </td <td></td> <td>2</td> <td>2552</td> <td>การพัฒนาผลิตภัณฑ์เม็ดทอดสุญญากาศและการทดสอบการยอมรับ</td> <td>โครงก</td> <td>กรวิจัยเดี่ยว</td> <td>2552-2552</td> <td></td>                                                                                                    |                                     | 2             | 2552                | การพัฒนาผลิตภัณฑ์เม็ดทอดสุญญากาศและการทดสอบการยอมรับ             | โครงก                   | กรวิจัยเดี่ยว           | 2552-2552                      |                      |
| ส่งแบบรักส่งขึดสนุณการวิจัย<br>แก้ไปข้อมูลโครงการวิจัย<br>แก้ไปข้อมูลโครงการวิจัย<br>แก้ไปข้อมูลโครงการวิจัย<br>แก้ไปข้อมูลโครงการวิจัย<br>เมายและหรือมูลโครงการวิจัย<br>เมายและหรือมูลโครงการวิจัย<br>เมายและหรือมูลโครงการวิจัย<br>เมายและหรือมูลโครงการวิจัย<br>เป็นขันสุดงรายละเอียด         4 2551<br>การจัดสามารถเข้าน่านหรือมายสาไปและหรือมายสนในสามารถได้ไป<br>2550<br>การจัดสามารถเข้าน่านหรือมายสนในของการเข้านจะสามารถได้และหรือมายสนในข้อมูลการการเข้าน<br>2550<br>การจัดสามารถเข้านการเข้านจะสามารถได้และหรือมายสนในข้อมูลการการเข้าน<br>2550<br>การจัดสามารถเข้านการกรรรม<br>2550<br>การจัดสามารถเข้านการกรรม<br>2550<br>การจัดสามารถเข้านการกรรม<br>2550<br>การจัดสามารถเข้านการกรรม<br>2550<br>การจัดสามารถกรรม<br>2550<br>การจัดสามารถกรรรม<br>2550<br>การจัดสามารถกรรรม<br>2550<br>การจัดสามารถกรรรม<br>2551<br>การจัดสามารถกรรรม<br>2551<br>การจัดสามารถกรรม<br>2551<br>การจัดสามารถกรรรม<br>2551<br>การจัดสามารถกรรม<br>2551<br>การจัดสามารถกรรรม<br>2552<br>การจัดสามารถกรรม<br>2555<br>การจัดสามารถกรรรม<br>2555<br>การจัดสามารถารกรรม<br>2555<br>การจัดสามารถกรรม<br>2555<br>การจัดสามารถกรรม<br>2555<br>การจัดสามารถกรรม<br>2555<br>การจัดสามารถกรรม<br>2555<br>การจัดสามารถารกรรม<br>2555<br>การจัดสามารถกรรม<br>2555<br>การจัดสามารถกรรม<br>2555<br>การจัดสามารถารรม<br>2555<br>การจัดสามารถารกรม<br>2555<br>การจัดสามารถารถารถึง<br>2555<br>การจัดสามารถกรรม<br>2555<br>การจัดสามารถกรรม<br>2555<br>การจัดสามารถกรรม<br>2555<br>การจัดสามารถารถึง<br>2555<br>การจัดสามารถารถึง<br>2555<br>การจัดสามารถารถึง<br>2555<br>การจัดสามารถารถึง<br>2555<br>การจัดสามารถารถึง<br>2555<br>การจัดสามารถกรรม<br>2555<br>การจัดสามารถารถึง<br>2555<br>การจัดสามารถกรรม<br>2555<br>การจัดสามารถารถี่ไม่การสามารถารถึง<br>2555<br>การจัดสามารถกรรม<br>2555<br>การจัดสามารถารถึง<br>2555<br>การจัดสามารถารถึง<br>2555<br>การจัดสามารถารถึง<br>2555<br>การจัดสามารถารถึง<br>2555<br>การจัดสามารถารถารถึง<br>2555<br>การจัดสามารถารถึง<br>2555<br>การจัดสามารถารถึง<br>2555<br>การจัดสามารถารถึง<br>2555<br>การจัดสามารถารถี่งการกรรม<br>2555<br>การจัดสามารถกรรม<br>2555<br>การจัดสามารถารถึงการกรรม<br>2555<br>การจัดสามารถารถึงการจาง<br>2555<br>การจัดสามารถารถึงการรงการกรรม<br>2555<br>การจัดสามารถารถารถึงการจางการจางการจางการจางการจางการจางการจางการจัดสามารถารงการจางการจางการจางการจางการจางการจางการจางการจางการจางการจางการจางการจางการจางการจางการจางการจางการจางการจางการจางการจางการจางการจางการจางการจางการจางการจางการจางการจางการจางการ | การเสนอโครงการวิจิย                 | 3             | 2551                | การตรวจสอบปริมาณความชื้น และค่าเพอร์ออกไซด์ในมันฝรั่งทอดกรอ      | บ โครงก                 | กรวิจัยย่อย             | 2550-2551                      |                      |
| หารางการกิจัย         5         2500         โดงการกิจัยเรื่องการกิจัย         2500         2500         2500         2500         2500         2500         2500         2500         2500         2500         2500         2500         2500         2500         2500         2500         2500         2500         2500         2500         2500         2500         2500         2500         2500         2500         2500         2500         2500         2500         2500         2500         2500         2500         2500         2500         2500         2500         2500         2500         2500         2500         2500         2500         2500         2500         2500         2500         2500         2500         2500         2500         2500         2500         2500         2500         2500         2500         2500         2500         2500         2500         2500         2500         2500         2500         2500         2500         2500         2500         2500         2500         2500         2500         2500         2500         2500         2500         2500         2500         2500         2500         2500         2500         2500         2500         2500                                                                                                    | ส่งแบบเข้าส่งข้อเสนอการกิจัย        | 4             | 2551                | การพัฒนาผลิตภัณฑ์ขนมนึ่งจากแป้งข้าวหอมมะลิสูตรลดพลังงานและน้     | โครงก                   | กรวิจัยเตี่ยว           | 2551-2551                      | 240,00               |
| แม้ไขร้อมูมโครงการรับ         6         2550         การจัดตัดหมะตัดสองการจึง และการจะส่วยเลยไปหน่างการได้บากราบ         โครงการรับแล่บ         2550         2550         2550         2550         2550         2550         2550         2550         2550         2550         2550         2550         2550         2550         2550         2550         2550         2550         500         2550         500         2550         500         2550         500         500         2550         500         500         500         500         500         500         500         500         500         500         500         500         500         500         500         500         500         500         500         500         500         500         500         500         500         500         500         500         500         500         500         500         500         500         500         500         500         500         500         500         500         500         500         500         500         500         500         500         500         500         500         500         500         500         500         500         500         500         500         50                                                                                                    | NAMED THE LIKE DOPONIA MOULD 2 1451 | 5             | 2550                | โครงการจัดตั้งหน่วยปฏิบัติการวิจัยเชี่ยวชาญเฉพาะด้านการประเม     | แตนอ                    | านวิจัย/ชุดโครงการวิจัย | 2548-2552                      | 500,00               |
| หันหนับบริหัสง         7         2550         การจะรวงสามาราชาน และร่างแจร์สงาได้สาม ในมันที่รางสางสงาโลยไม่                                                                                                    | แก้ไขข้อมลโครงการวิจัย              | 6             | 2550                | การจัดตั้งคณะผู้ทดสอบชำนาญการที่ได้รับการฝึกฝนสำหรับวิธีการว     | โครงก                   | กรวิจัยย่อย             | 2550-2552                      |                      |
| พิมพ์แบบบัติส่ง         8         2550         การพัฒนาสารฐานริวิโรกรรร์เฉียงระสมาโนการประเมิญญุณาพากป         โครงการริเมมียว         2550         5.00           เมาสารการตอบริบานบา         9         2550         โครงการรมแหน่งสะสายแสดงสามรินาสการที่เสียงสามพาทามป         โครงการริเมมียว         2549.2552         5.00           แบบแสดงรายสมอัตก         2549         การพัฒนาสายรรมหรือเสียงสามหามาในการประเมิญญุณภาพามป         โครงการริเมมียว         2549.2552         7.00           สัญญากิบทุน         2549         การพัฒนาสายรรมหรือการแก่งสามไปการประเมิญญุณภาพามป         โครงการริเมมียว         2549.2552         7.00           สัญญากิบทุน         2549         การพัฒนาสายรรมหรือการแก่งสามไปการประเมิญญุณภาพามป         โครงการริเมมียว         2549.2552         7.00           10         2549         การพัฒนาสายรรมหรือการการประสามรินารี้สามารรมแต่งไปไปการประเมญุณภาพามป         โครงการริเมมียว         2549.2552         7.00         7.00         7.00         7.00         7.00         7.00         7.00         7.00         7.00         7.00         7.00         7.00         7.00         7.00         7.00         7.00         7.00         7.00         7.00         7.00         7.00         7.00         7.00         7.00         7.00         7.00         7.00        7.00         7.00         7.00         7                                                                                                    |                                     | 7             | 2550                | การตรวจสอบความขึ้น และค่าเพอร์ออกไซด์ในมันฝรั่งทอดกรอบโดยใ       | ช้ โครงก                | กรวิจัยย่อย             | 2550-2551                      |                      |
| นานแสารภารตอบรับบุนว         9         2550         โครงการเสียมพน่าและสำนานอดสามารัชม หาริกษาสังนานอรสามรัชม และการสามเมื่อน<br>เบบแหลงรายสะเอียด         10         2564         7562         2564         2564         2564         2564         2564         2564         2564         2564         2564         2564         2564         2564         2564         2564         2564         2564         2564         2564         2564         2564         2564         2564         2564         2564         2564         2564         2564         2564         2564         2564         2564         2564         2564         2564         2564         2564         2564         2564         2564         2564         2564         2564         2564         2564         2564         2564         2564         2564         2564         2564         2564         2564         2564         2564         2564         2564         2564         2564         2564         2564         2564         2564         2564         2564         2564         2564         2564         2564         2564         2564         2564         2564         2564         2564         2565         2565         2565         2565         2565         2562         2565                                                                                                    | พิมพ์แบบนำส่ง                       | 8             | 2550                | การพัฒนามาตรฐานวิธีวิเคราะท์เชิงพรรณนาในการประเมินคุณภาพท        | างป โครงก               | ารวิจัยย่อย             | 2550-2552                      |                      |
| เป็นสามารถอย่างบุบร         10         2549         การพัฒนาและสูกษรีรีกรรระด์เฉียงระอมเโนการประเมิญคุณการกรรม.         โดงการรัชแล้ม         2549-2552           แบบแสดงรายละเอิตท         12         2549         การจัดการรัดเล้ม         2549-2552         1         2549-2552         1         2549-2552         1         2         2         1         2         2         2         1         2         2         1         2         2         2         1         2         2         1         2         2         1         2         2         2         1         2         2         1         2         2         1         2         2         1         2         2         2         2         2         1         2         2         2         2         2         2         2         2         2         2         2         2         2         2         2         2         2         2         2         2         2         2         2         2         2         2         2         2         2         2         2         2         2         2         2         2         2         2         2         2         2         2                                                                                                    |                                     | 9             | 2550                | โครงการเผยแพร่และถ่ายทอดผลงานวิจัย มหาวิทยาลัยเกษตรศาสตร์        | โด โครงก                | กรวิจัยเดี่ยว           | 2546-2555                      | 6,000,00             |
| แบบแสดรรายสะเอียก         11         2549         ตุดสามสะทางประทาชิมได้ตองกำจ็นได้         โดงสามารินี่และ         โดงสามารินี่และ         2640.2552           สัญญารับทุน         12         2549         การสองแบบริเจาร์ต่างสรองนำโนการประเมินจุดสามพราบ.         โดงสามารินี่และ         2640.2552         2           12         2549         การสองแบบริเจาร์ต่างสรองนำโนการประเมินจุดสามพราบ         โดงสามารินี่และ         2640.2552         2           13         2548         การสองแบบริเจาร์ต่างสรองนำในการประเมินจุดสามพราบ         โดงสามารินี่และ         2548.2552         2           14         2548         กุลสามสามาร์สามารบรรรงสามีการประเมินจุด         โดงสามารีและ         2548.2552         2           14         2548         กุลสามสามารประสามารบรรรรงสามารบรรรงสามารบรรรรรรรรรงสามารบรรรรรรรรรรรรรรรรรรรรรรรรรรรรรรรรรร                                                                                                    | เอกสารการตอบรบทุนข                  | 10            | 2549                | การพัฒนามาตรฐานวิธีวิเคราะท์เชิงพรรณนาในการประเมินคุณภาพท        | างป โครงก               | กรวิจัยย่อย             | 2548-2552                      |                      |
| ไป         12         2549         การสนานบาริการจัดกับตรองกับตรองกับตรองกับรอบกรรมเร็มโป้น                                                                                                    | ມາາາແຫ່ລາງກາຍລະເລີຍລ                | 11            | 2549                | คุณจักษณะทางประสาทสัมผัสของน้ำจิ้มไก่                            | โครงก                   | กรวิจัยย่อย             | 2548-2552                      |                      |
| สัญญารับทุน         13         2549         การพัฒนาสาดธรรณร์ สิงพรรณงาในการประเมินคุณภาพกรป         โกรงการรับปล่อย         2549.2552           นอกปมัติเป็นกิจัน         14         2549         จุณรักษณะการประทาชิมเตรมงาให้ไก่         โกรงการรับปล่อย         2549.2552           นอกได้งาน         รระบิปันการที่มีส่วนมากหรืะบริการสิงและสางในการประเมินคุณภาพกรป         โกรงการรับปล่อย         2549.2552           รระบิปันการที่มีส่วนมากหรืะบริการสิงการที่มีส่วนมากที่หรือเกิงสาง         รระบิปันการที่มีส่วนมากที่มีส่วนมากที่หรือเกิงสาง         รระบิปันการที่มีส่วนมากที่มีส่วนมากที่มีส่วนมากที่หรือเกิงสาง         รระบิปันการที่มีส่วนมากที่มีส่วนมากที่มีส่วนมากที่หรือเกิงสาง         รระบิปันการที่มีส่วนมากที่มีส่วนมากที่มีส่วนมากที่มีส่วนมากที่หรือเกิงสาง         รระบิปันการที่มีส่วนมากที่มีส่วนมากที่มีส่วนมากที่หรือเลิงสางการที่มีส่วนมากที่มีส่วนมากที่มีส่วนที่มีส่วนที่มีส่วนมากที่มีส่วนมากที่มีส่วนที่มีส่วนที่มีส่วนที่มีส่วนที่มีส่วนที่มีส่วนที่มีส่วนมากร้องสางการให้เสี่มีการที่มีส่วนมากที่มีส่วนมากที่มีส่วนมากที่มีส่วนมากที่มีส่วนมากที่มีส่วนมากที่มีส่วนมากที่มีส่วนที่มีส่วนที่มีส่วนมากที่มีส่วนมากที่มีส่วนมากที่มีส่วนมากที่มีส่วนมากที่มีส่วนมากร้องสางที่มีส่วนมากที่มีส่วนมากที่มีส่วนมากที่มีส่วนที่มีสางการที่มีส่วนมากที่มีส่วนมากที่มีส่วนที่มีสางการที่มีสางการที่มีส่วนมากที่มีส่วนมากที่มีสางการที่มีนากที่มีสางการที่มีสางการที่มีสางการที                                                                                                    | wp.beemid.a.ibee600M                | 12            | 2549                | การออกแบบวิธีการวัดค่าและซอฟแวร์การวัดค่าความกรอบเพื่อใช้ในอ     | โครงก                   | กรวิจัยเดี่ยว           | 2549-2549                      | 240,00               |
| 14         2548         จุษสักษณะการประทางสิมท้องเจ้าในไก้         โครงการริยันน้อย         2549.2552           เลิกได้ราน         ระบริมโตรงการที่มีสถานภาพยังหัตรองได้แก่         รักษณ์         เตรงการริยันน้อย         2551.2553           เลิกได้ราน         ระบริมโตรงการที่มีสถานภาพยังหัตรองได้เรื่องหรืองสำหรับ<br>เรื่องการรับ         รักษณ์         เตรงการรับ         ระบริมโตรงการ         ระบริมโตรงการ           1         2552         การจัดการกับ รักษร์การกามร้างเป็นการรับ         รักษณ์         เตรงการรับเมือม         2551.2553           2         2552         การจัดการกามร้างเป็นการรับ         เตรงการจับเมือม         รักษณ์         เตรงการจับเมือม         2552.2553           3         2552         การจัดการการประการจับเมืองการจับเมืองการจับเมืองการจับเมือง         เต็มหาร         เต็มหารจังเม็นส่งการจับเมือง         2552.2553           5         2552         การจัดการการจับเมืองการจับเมืองการจับเมืองการจับเมืองการจับเมือง         2552.2553         1           6         2551         การสื่งหารของการกับและสุดรูปหนึ่งที่เรงการจำงานเป็นร่างหรือง         เต็มหาร การจังเมืองการจับเมือง         2551.2553         4.0           7         2551         การสิงหารตารการการจางเม็นร่างระบบริงการการจำงานเป็นหารการการจำงานเป็นร่างที่งาน         เต็มหาร การการจับเมือง         2551.2553         4.0           8         2551         การสิงหารตารการการการจำงานเป็นร่างการจำงานเป็นร                                                                                                    | สัญญารับทุน                         | 13            | 2548                | การพัฒนามาตรฐานวิธีวิเคราะท์เชิงพรรณนาในการประเมินคุณภาพท        | างป โครงก               | ารวิจัยย่อย             | 2548-2552                      |                      |
| ของอนุมัติเป็นหวัน         รรษธริสโตรงการที่มีสถานภาพนัดร้วยโกรงการ         รรษธริสโตรงการที่มีสถานภาพนัดร้วยโกรงการ         รรษธริสโตรงการที่มีสถานภาพนัดร้วยโกรงการ         รรษธริสโตรงการที่มีสถานภาพนัดร้วยโกรงการ         รรษธริสโตรงการที่มีสถานภาพนัดร้วยโกรงการ         รรษธริสโตรงการที่มีสถานภาพนัดร้วยโกรงการ         รรษธริสโตรงการที่มีสถานภาพนัดร้วยโกรงการ         รรษธริสโตรงการที่มีสถานภาพนัดร้วยโกรงการ         รรษธริสโตรงการที่มีสถานภาพนัดร้วยโกรงการ         รรษธริสโตรงการที่มีสถานภาพนัดร้วยโกรงการ         รรษธริสโตรงการที่มีสถานภาพนัดร้วยโกรงการ         รรษธริสโตรงการที่มีสถานภาพนัดร้วยโกรงการ         รรษธริสโตรงการที่มีสถานภาพนัดร้วยโกรงการ         รรษธริสโตรงการที่มีสถานภาพร้องไปสามาระสายไปการงการที่มีสามาระ         รรษธริสโตรงการที่มีสามาระ         รรษธริสโตรงการที่มีสามาระ         รระ         รระ         รระ         รระ         รระ         รระ         รระ         รระ         รระ         ระ         รระ         ระ         รระ         รระ        รระ         รระ         รระ        ระ        รระ        รระ         ระ         รระ         ระ         ระ         ระ        ระ        รระ        ระ        ระ                                                                                                    | •                                   | 14            | 2548                | <b>คุณลักษณะทางประสาทสัมผัสของน้ำจิ้ม</b> ไก่                    | โครงก                   | ารวิจัยย่อย             | 2548-2552                      |                      |
| <ul> <li>เส้กได้ราน</li> <li>รามธิโตรงการที่มีสอานภารที่สัยสามารทรด้วย เกิรงการ</li> <li>รามธิโตรงการที่มีสอานภารที่ส่าน</li> <li>รามธิโตรงการที่มีสอานภารที่ส่าน</li> <li>รามธิโตรงการที่มีสอานภารที่ส่าน</li> <li>รามธิโตรงการที่มีสอานภารที่ส่าน</li> <li>รามธิโตรงการที่สี่นอานภารที่ส่าน</li> <li>ร้างสำนาน</li> <li>ร้างสำนาน</li> <li>ร้างสางสางสางสางสางสางสางสางสางสางสางสางสา</li></ul>                                                                                                    | ขออนุมัติเบิกเงิน                   |               |                     |                                                                  |                         |                         |                                |                      |
| <ul> <li>บิงางการรัสแต่มาระการรัสแประเมณาสายและการและรัสโตรงการรัสแต่มา (การการรัสแต่มา (การการรัสแต่มา) (การการรัสแต่มา) (การการสายการการการการสายการการการรัสแต่มา) (การการรัสแต่มา) (การการ<br/>กาย (การการสายการกากรามา) (การการสายการการ) (การรัสแต่มา) (การการรัสแต่มา) (การการรัสแต่มา) (การการรัสแต่มา) (การการรัสแต่มา) (การการรัสแต่มา) (การการรัสแต่มา) (การการรัสแต่มา) (การการรัสแต่มา) (การการรัสแต่มา) (การการรัสแต่มา) (การกา</li></ul>                                                                                                    | เลิกใช้งาน                          | <u>รายชื่</u> | อโครงการที่         | มีสถานภาพผู้ร่วมโครงการ                                          |                         |                         |                                |                      |
| <ol> <li>2552 การจัดการตวนรู้รายรัสธุ์ในมหาริทธรัสแกษณรรรมค์</li> <li>2552 การจัดการตวนรู้รายรัสธุ์ในมหาริทธรัสแกษณรรรมร์</li> <li>2552 การจัดการตวนรู้รายรัสธุ์ในมหาริทธรัสธรรมร์การบัญชาวิทธรรมร์</li> <li>2552 การจัดการตวนรู้รายรัสธรรมร์การบัญชาวิทธรรมร์การบัญชาวิทธรรมร์การรัสแต้มา</li> <li>2552 การจัดการต่าง เรื่องรายรายสามสารการรัสแต้มา</li> <li>2552 การจัดการตวนรู้รายรัสธรรมร์การบัญชาวิทธรรมร์การบัญชาวิทธรรมร์การบัญชาวิทธรรมร์การรัสแต้มา</li> <li>2552 การจัดการต่าง เรื่องรายรายสามสารการรัสแต้มา</li> <li>2552 การจัดการต่าง เรื่องรายรายสารการรัสแต้มา</li> <li>2552 การจัดการตารรัสแต้มา</li> <li>2552 การจัดการต่าง เรื่องรายรายสารการการรัสแต้มา</li> <li>2551 การจัดการต่าง เรื่องรายรายสารการรัสแต้มา</li> <li>2551 การจัดสรรรมรายการสารการสารการรัสแต้มา</li> <li>2551 การจัดสรรรมรายรักรารสารการสารการรัสแต้มา</li> <li>2551 การจัดสรรรมรายการสารการสารการรัสแต้มา</li> <li>2551 การจัดสรรรมรายการสารการสารการรัสแต้มา</li> <li>2551 การจัดสรรรมรายการสารการสารการจัดราสารการสารการรัสแต้มา</li> <li>2551 การจัดสรรมระหว่างการจายสารการจัดรารรัสแต้มา</li> <li>2551 การจัดสรรมรายการสารการจายสารการการจัดสารการสารการจัดสารการจัดสารการจัดสารการจัดสารการจัดสารการจัดสารการจัดสารการจัดสารการจัดสารการจัดสารการจัดสารการจัดสารการจัดสารการจำการจัดสารการจัดสารการจัดสารการจัดสารการจัดสารการจำการจำการจายสารการจำการจำการจำการจำการจำการจำการจำการ</li></ol>                                                                                                    |                                     | ສຳຄັນ         | ปี<br>งบ<br>ประมาณะ | ชื่อโครงการวิจัย                                                 | หัวหน้า<br>โครงการ      | ประเภทโครงการ           | ระยะเวลา<br>ตำเนินการ<br>วิจัย | ওম্য√জ<br>ইলর্ব্বর্ছ |
| 2         2552         การจัดมหาสุดสินส์หาการจังส์หารับรู้หญิญรัสของ         เพื่อมูรัฐ เรนบริกา โครงการจังส์เดียว         2552/2553           3         2552         การจัดมหารูปแบบและกุณภาพรอมหาสินกับรู้หมูกรัฐการสำนานไขสูงสูง         ถึงแก่ง รูปสัสสุด         โครงการจังส์เดียว         2552/2553           4         2552         การจัดมหารูปแบบและกุณภาพรอมหาสินกับรู้หมูงสัง<br>การจักษารูปแบบและกุณภาพรอมหาสินกับรูปหมูงแป้งสองระหว่างแป้งส่วงเห็นข้าง         ถึงสูงรัฐ เขมบริกา โครงการจังสีเดียว         2552/2553           5         2555         การรัฐการกรางสูงการของแป้งสะดงระหว่างแป้งส่วงเห็นขาง         เพื่อมูรัฐ เขมบริกา โครงการจังสีเดียว         2552/2553           6         2551         การรัฐการกระกะปฐานหรือเมนหารกับและสัมพิมีพระการ เป็นพระการการจังสีเดียว         2551/2553         4.0           7         2551         การสำนารสองเหน่งไปแหนรรกับสมันการกระดงสีเห็นขางการไข้เป็นข้างเสียง         5.6         2551         7.5           8         2551         การสดงสารรรณรการการกับส่วนสองสีหางออนสารกรเล่งร้างสารกรรด         3.6         5.6         2551         2.5           9         2551         การสดงสารรณรณจังการระสารกับส่วนสองสีหางออนสารกรรณร์ เร็มช่วยการกรรด         3.6         5.5         2.5         2.5         2.5         2.5         2.5         2.5         2.5         2.5         2.5         2.5        2.5         2.5        2.5         2.5         2.5                                                                                                    |                                     | 1             | 2552                | การจัดการความรู้งานวิจัยในมหาวิทยาลัยเกษตรศาสตร์                 | รังสิต สวรรณมรรค        | า โครงการวิจัยเดี่ยว    | 2551-2553                      |                      |
| <ul> <li>3 2552 การสืบสารรถมายสมคระหม่างหนึ่งเป็นสมเราะท่างเมิ่งในสมเราะการสืบสมัยระการสืบสมัยระการส<br/>5 2551 การสืบสายสมาพที่เป็นที่มารสินส์ที่การการสุบิที่สามาระการสีบสมัยระการสีบสมัยระการสีบสมัยระการสีบสมัยระการสีบสมัยระการสีบสมัยระการสีบสมัยระการสีบสมัยระการสีบสมัยระการสีบ<br/>7 2551 การสองสายสามาริการสายสามาพิกษณ์สีบสายมีปล่าวการสาร สีบสินสารการสีบสมัยระการสีบสมัยระการสีบสมัยระการสีบส<br/>8 2551 การและสุบิสรียะบบวิเทศราชสาทพธีระการสีบสีบริการสารการสีบสารสีบระการสีบสมัยระการสีบสมัยระการสีบสมัยระการสีบสารการสีบสีบระการสีบ<br/>9 2551 การและสุบิสรียะบบวิเทศราชสาทพธีระการสีบสีบริการสีบริการสารการสีบสีบราสารการสีบสีบระการสีบสีบระการสีบสีบระการสีบสีบระการสีบสีบระการสีบสีบระการสีบสีบระการสีบสีบระการสีบสีบระการสีบสีบระการสีบสีบระการสีบสีบระการสีบสีบระการสีบระการสีบสีบระการสีบ<br/>8 2551 การแสดสีประการสีบสมาพรมารการสารการสีบสีบระการสารการสีบรรณีสีบระการสีบสีบรรณีสีบระการสีบสีบระการสีบสีบระการสีบสีบระการสีบสีบระการสีบระการสีบสีบระการสีบสีบระการสีบสีบระการสีบสีบระการสีบสีบระการสีบระการสีบสีบระการสีบสีบระการสีบสีบระการสีบระการสีบสีบระการสีบสีบระการสีบสีบระการสีบระการสีบ<br/>8 2551 การเปลี่ยุตร์จากสีบสมารที่ให้สีบสีโตรงการสีบสีบระการสีบรราสารการสีบสีบสีบรรารสีบสีบระการสีบระการสีบระการสีบสีบระการสีบระการสีบระการสีบระการสีบระการสีบระการสีบสีบระการสีบระการสีบระการสีบระการสีบระการสีบระกรีบสีบระการสีบระการสีบระการสีบสีบระการสีบระการที่งารสีบระการสีบระการส<br/>กรรารสีบรรารที่งาสีบระการสีบระการสีบระการสีบระการสีบระการสีบระการสีบระการสีบรรารที่งาสีบระการสีบระการสีบระการสีบระการสีบระการสีบระการส<br/>บริธารภารสีบระการสีบระการสีบระการสีบรรารสีบระการสีบระการสีบรรารสีบรรารารสีบระการสีบรรารสีบรรารที่งาสีบรรารารสีบรราร<br/>15 15 15 1</li></ul>                                                                                                    |                                     | 2             | 2552                | การพัฒนาผลิตภัณฑ์จากเจิร์มถั่วเหลืองสำหรับผู้หญิงวัยทอง          | เพ็ญชวัญ ชมปรีดา        | โครงการวิจัยเดี่ยว      | 2552-2553                      |                      |
| <ul> <li>4 2552 การศึกษาตามสมพัฒนิตามีการการสายสายร่างเป็นได้รางเรราย</li></ul>                                                                                                    |                                     | 3             | 2552                | การพัฒนารูปแบบและคุณภาพของผลไม้กวนเพื่อเป็นของฝากเอกลักษณ์<br>ช  | จินตนา อุปดิสสกุล       | โครงการวิจัยเดี่ยว      | 2552-2552                      |                      |
| 5         2552         การใช้ประโยชน์จากถ้านเองผู้ปุ่นใหพื้นที่โครงการภูพิพัฒนาร         เพื่อบริญารมูมชาติก โครงการวิจัยป่อย         2551           6         2551         การจัดการรวามรู้งานวิจัยไปแพกรวิทยารัยเกษตรรกาสตร์         รังสิต สรรรณรรรก โครงการวิจัยป่อย         2551:2553         4.0           7         2551         การจัดการตวามรู้งานวิจัยการติดเก็กเบษและสมัดพิพรากแป้งข้าวกร้อง         เพิ่ญบริญาชมปรีดา โครงการวิจัยปอย         2551:2551         1           8         2551         การประยุกต์ไข้เรียงบบวิเธราะดักาหน้าออกอนพิกงเองให้ส่วยการตรร                                                                                                    |                                     | 4             | 2552                | การศึกษาคุณสมบัติเคมีกายภาพของแป้งผสมระหว่างแป้งข้าวเหนียว       | เพ็ญชวัญ ชมปรีดา        | โครงการวิจัยเดี่ยว      | 2552-2553                      |                      |
| 6 2551 การจัดการตาวหรู้รามจรัสยไม่มหารวิชายารัยเกษตรดาสตร์ รังสิต ธุรรรณมรรคา โครงการจัรยเมียว 2551-2553 4.0<br>7 2551 การก่ายของเทตโนโลยีการเศลิตเด็กเมยและมันฟิมจากแป้นข้าวก้อง<br>8 2551 การประมุกฝีโม้ระบบวิเภราะด์ภาพด้วยคอมพิวเตอร์เพื่อช่วยการตรวรู้ดิวรรณ สร้างกา โครงการจัรยเมียว 2551-2552 2<br>9 2551 การประมุกฝีโม้ระบบวิเภราะด์ภาพด้วยคอมพิวเตอร์เพื่อช่วยการตรวรู้ดิวรรณ สร้างกา โครงการจัรยเมียว 2551-2551 2<br>10 2551 การได้ประโยชน์จากด้วยเลยอู้ปุ่นในพืชพีโครงการผู้ชั้นชะโยชน์ วิชชิลกี เพราะพร โครงการจัยเมียว 2551-2551 2                                                                                                    |                                     | 5             | 2552                | การใช้ประโยชน์จากถั่วแดงญี่ปุ่นในพื้นที่โครงการภูพิาพัฒนาๆ       | เพ็ญชวัญ ชมปรีดา        | โครงการวิจัยย่อย        | 2551-2553                      |                      |
| 7 2551 การสำยาลอเทตโนโลยีการเพื่อเด็กเหยและมัพพิพจากแป้งข้าวกล้อง<br>พล                                                                                                    |                                     | 6             | 2551                | การจัดการความรู้งานวิจัยในมหาวิทยาลัยเกษตรศาสตร์                 | รังสิต สุวรรณมรรร       | า โครงการวิจัยเดี่ยว    | 2551-2553                      | 4,000,00             |
| 8 2551 การประมูกผิโช้ระบบวิเคราะห์ภาพด้วยกอมพิวเตอร์เพื่อช่วยการตรว 3ู้ติวรรม สรีมาค โครงการวิรัยเดียว 2551-2552 2<br>9 2551 การผลิตสีรรมชาติจากใบอ่อมของข้างออกและการใช้ประโยชน์ ชั้ย<br>10 2551 การใช้ประโยชน์จากถ้วนองญี่ปุ่นในพื้นที่โครงการภูพิพัฒนาฯ เพ็ญชวิญเชนปริกา โครงการวิรัยเดียว 2551-2553                                                                                                    |                                     | 7             | 2551                | การถ่ายทอดเทคโนโลยีการผลิตเด้กเนยและมัฟฟินจากแป้งข้าวกล้อง<br>พอ | เพ็ญชวัญ ชมปรีดา        | โครงการวิจัยเดี่ยว      | 2551-2551                      | 130,00               |
| 9 2551 การผลิตสีรรรมชาติจากใบข่อหมองข้าวมอกและการใช้ประโยชน์ ชี้มชูอิกาจีนทราพร โครงการวิจัยเดียว 2551.2551 2<br>ชัย<br>10 2551 การใช้ประโยชน์จากถ้านตรญี่ปุ่นในพื้นที่กรงการภูมิาพัฒนาๆ เพิ่ญยรัญ ชมปริกา โครงการวิจัยม่อย 2551-2553                                                                                                    |                                     | 8             | 2551                | การประยุกต์ใช้ระบบวิเคราะห์ภาพด้วยคอมพิวเตอร์เพื่อช่วยการตรว     | รู้ติวรรณ ศรีนาค        | โครงการวิจัยเดี่ยว      | 2551-2552                      | 200,00               |
| 10 2551 กาะใช้ประโยชน์จากถ้วนคงผู้ปุ่นในพื้นที่โครงการภูพิพัฒนาฯ เพ็ญชวิญชมบริลา โครงการวิจัยย่อย 2551-2553                                                                                                    |                                     | 9             | 2551                | การผลิตสีธรรมชาติจากใบอ่อนของข้าวงอกและการใช้ประโยชน์            | วิษฐิตา จันทราพร<br>จัต | โครงการวิจัยเดี่ยว      | 2551-2551                      | 200,00               |
|                                                                                                    |                                     | 10            | 2551                | การใช้ประโยชน์จากถั่วแตงญี่ปุ่นในพื้นที่โครงการภูพ้าพัฒนาร       | <br>เพ็ญชวัญ ชมปรีดา    | โครงการวิจัยย่อย        | 2551-2553                      |                      |
|                                                                                                    | <u>a</u>                            |               |                     | N. P                                                             |                         |                         |                                | Internet             |

อธิบายหน้าจอรายการโครงการวิจัย : รายการโครงการวิจัยแบ่งเป็น 2 หัวข้อดังต่อไปนี้

หัวข้อรายชื่อโครงการวิจัยที่มีสถานภาพเป็นหัวหน้าโครงการวิจัย / ผู้อำนวยการชุดโครงการวิจัย
 เป็นการแสดงข้อมูลรายชื่อโครงการวิจัยทั้งหมดที่นักวิจัยมีสถานภาพเป็นหัวหน้าโครงการวิจัย / ผู้อำนวยการชุด
 โครงการวิจัย ทั้งโครงการวิจัยเดี่ยว ชุดโครงการวิจัย รวมทั้งโครงการย่อยด้วย

 หัวข้อรายชื่อโครงการที่มีสถานภาพผู้ร่วมโครงการ เป็นการแสดงข้อมูลรายชื่อโครงการวิจัย ทั้งหมดที่นักวิจัยมีสถานภาพเป็นผู้ร่วมวิจัย

รายละเอียดตารางแสดงรายการโครงการวิจัยประกอบด้วย

- 1. ลำดับ 2. ปีงบประมาณ
- ชื่อโครงการวิจัย
   ประเภทโครงการ
- 5. ระยะเวลาดำเนินการวิจัย 6. งบประมาณจัดสรร (บาท) ระบบจะแสดงจำนวนเงินที่ได้รับจัดสรร

#### เมนู การเสนอโครงการวิจัยเพื่อขอรับทุนอุดหนุนวิจัย มหาวิทยาลัยเกษตรศาสตร์

*วัตถุประสงค์ :* เพื่อการลงทะเบียนนำส่งข้อเสนอการวิจัย ทั้งโครงการวิจัยใหม่ และโครงการวิจัย ต่อเนื่อง

#### การเสนอขอรับทุนในรูปแบบโครงการวิจัยใหม่

*วัตถุประสงค์ :* เพื่อกรอกรายละเอียดแบบนำส่งข้อเสนอการวิจัยด้วยระบบ online ผ่านระบบ เว็บไซต์ ในลักษณะการเสนอขอโครงการวิจัยใหม่ ที่มีระยะเวลาดำเนินการวิจัยของปีที่เสนอขอเป็นปีแรก

#### <u>การส่งข้อเสนอการวิจัยในลักษณะโครงการวิจัยเดี่ยว (โครงการวิจัยใหม่)</u>

การเข้าสู่หน้าจอการทำงาน : นักวิจัยสามารถเข้าสู่หน้าจอการเสนอโครงการวิจัย เพื่อการ ลงทะเบียนการนำส่งข้อเสนอการวิจัยใหม่ หลังจากที่ login เข้าสู่ระบบโครงการวิจัย แล้ว ให้คลิกเลือกเมนู ส่งแบบนำส่งข้อเสนอการวิจัย หลังจากนั้นคลิกเลือกคำว่า "เริ่มโครงการวิจัยใหม่" ดังรูปที่ 2 - 5 และ 2 - 6

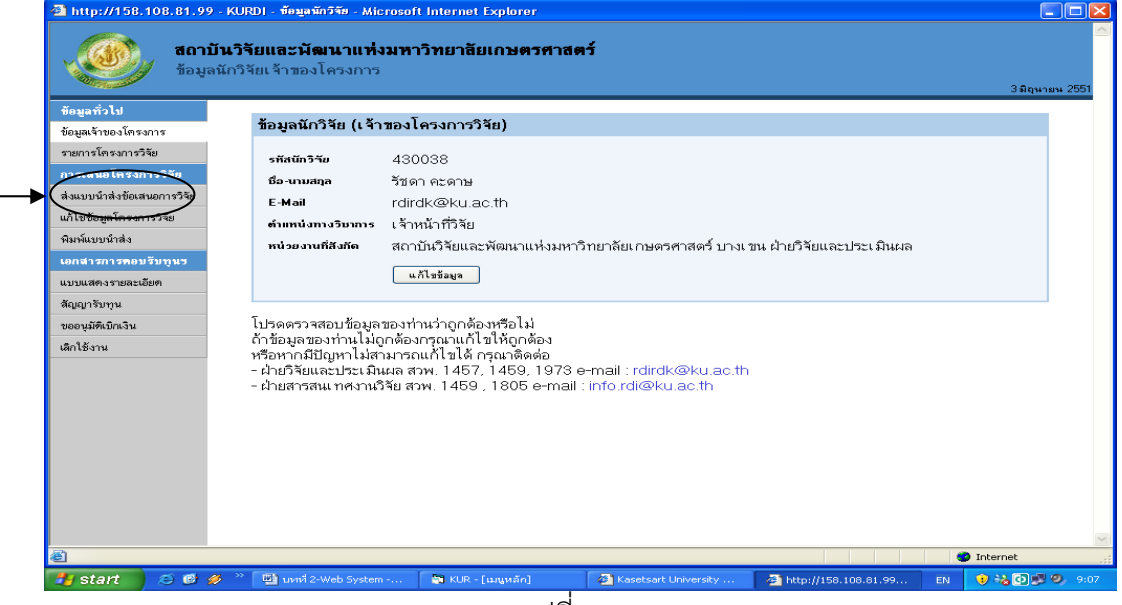

(รูปที่ 2 - 5)

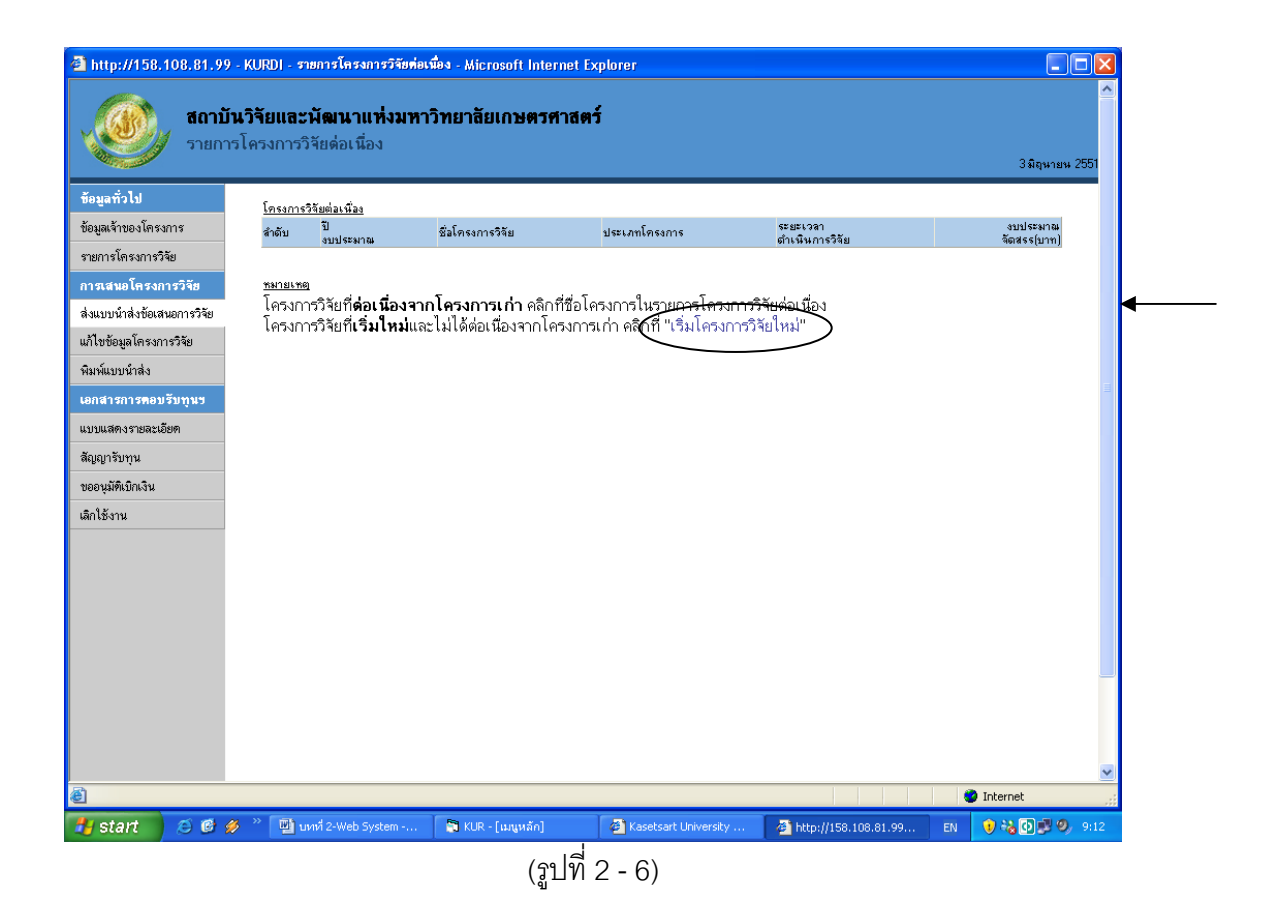

### **ขั้นตอนการดำเนินการ** ดังนี้

1. เริ่มการกรอกข้อมูลในเมนูแรก **"ลักษณะโครงการ**" ปรากฏดังรูปที่ 2 - 7

อธิบายหน้าจอ ลักษณะโครงการ : โดยขอให้กรอกข้อมูลให้ครบถ้วน ดังมีรายละเอียดของหน้าจอดังนี้

- 1. ประเภทโครงการวิจัย คลิกเลือก "โครงการวิจัยเดี่ยว"
- 2. ระบุชื่อ โครงการวิจัย (ไทย)
- ระบุชื่อ โครงการวิจัย (อังกฤษ)
- ระยะเวลาการทำวิจัยตลอดโครงการ กำหนดปีเริ่มต้น พร้อมทั้งระบุจำนวนปีทั้งหมดที่ต้องการจะทำวิจัย
- ระยะเวลาการทำวิจัยประจำปีงบประมาณ ให้ระบุวันที่เริ่มต้น และวันที่สิ้นสุดการทำวิจัยใน ปีงบประมาณที่เสนอขอรับทุน เช่น

ปีงบประมาณ 2553 วันที่เริ่มต้นโครงการ คือ วันที่ 1 ตุลาคม 2552

วันที่สิ้นสุดโครงการ คือ วันที่ 30 กันยายน 2553

- เหตุผล/ความจำเป็นในการดำเนินงานวิจัย
- 7. สถานที่ทำการวิจัย
- 8. สาระสำคัญ

เมื่อกรอกข้อมูลครบถ้วนแล้ว คลิกเลือกปุ่ม "ต่อไป" เพื่อดำเนินการในขั้นตอนต่อไป

| สถาบั                       | ันวิจัยและพัฒนาแห่งมหาวิทยาลัยเกษตรศาสตร์                                                                      |
|-----------------------------|----------------------------------------------------------------------------------------------------|
| ແบบน้                       | าส่งข้อเสนอการวิจัย เพื่อขอรับทุนวิจัย มก. ประจำปี 2552                                                        |
| ข้อมูลทั่วไป                | มั <mark>กษณะโดงการ )</mark> โกง<br>1. ปรีสารการ ) โกง<br>1. ปรีสารการ ) โกง                                   |
| ข้อมูลเจ้าของโครงการ        |                                                                                                    |
| รายการโครงการวิจัย          | < ก่อนหน้า ต่อไป > Help                                                                                        |
| การเสนอโครงการวิจัย         | ประเภทโครงการวิจัย                                                                                             |
| ส่งแบบน้ำส่งข้อเสนอการวิจัย | 🔘 โดรงการวิจัยเฉี่ยว                                                                                           |
| แก้ไขข้อมลโครงการวิจัย      | ◯ แหนงานวิจัย หรืออุตโครงการวิจัย                                                                              |
| พิมพ์แบบน้ำส่ง              | ชื่อแผนงานวิจัยทรีอมุดโครงการวิจัย / โครงการวิจัย (ไทย)                                                        |
| เอกสารการตกแร้นทนฯ          |                                                                                                    |
| และเปลืองสามองเอียอ         | ชื่อแผนงานวิวัยหรือบุตโครงการวิวัย / โครงการวิวัย (อังกฤษ)                                                     |
| สัญญาตั้งและเ               |                                                                                                    |
| สสมรัตร์                    | ×                                                                                                    |
| - 9. <sup>2</sup>           | ระยะเวลาการทำวิวัยตลอดทั้งโครงการ                                                                              |
| เลก เชงาน                   | ปีเริ่มต้น 2552 เป็นระยะเวลา(ปี) 0                                                                             |
|                             | ระยะเวลาการทาวายประมานโมบประมาณ                                                                                |
|                             | วินที่เริ่มต้นโครงการ                                                                                          |
|                             | วันที่สื่นสุดโครงการ                                                                                           |
|                             | เหตุผล/กวามจำเป็นในการดำเนินงานวิจัย                                                                           |
|                             |                                                                                                    |
|                             | สถานที่ทำการวิจัย                                                                                              |
|                             |                                                                                                    |
|                             | ~                                                                                                    |
|                             | สาระสำคัญ                                                                                                    |
| Dope                        | and a second second second second second second second second second second second second second second second |
| e outo                      |                                                                                                    |

(รูปที่ 2 - 7)

เริ่มการกรอกข้อมูลในเมนู "ผู้ร่วมโครงการ" ปรากฏดังรูปที่ 2 - 8

| and the second second s |                                                                                                    |         |
|----------------------------------------------------------------------------------------------------|----------------------------------------------------------------------------------------------------|---------|
| ขอมูลทวไป<br>ข้อมูลเจ้าของโครงการ<br>รายการโครงการวิจัย<br>การเสนอโครงการวิจัย<br>ส่งแบบนำส่งข้อเสนอการวิจัย                                                                                                    | สีมาระสมัน กระสมัน<br>เป็นสร้างการ วิงไม่สร้างการ องก็อาว<br>(กล้ามหานัก dalu) Heb<br>การะผู้ร่วมวิจัยภายโม มา.                                       | ยกเ     |
| แก้ไขข้อมูลโครงการวิจัย<br>พิมาในบบนำส่ง<br>เอกสารการตอบรับบุนร<br>แบบแสดงรายละเอียด                                                                                                    | ผู้ร่วมใครการวิจัย เคริ่มเรือกผู้ร่วมโครงการวิจัย<br>ชีอหน่วยมาน<br>ปะเมทะผู้ร่วมโครงการวิจัย เรือกปะเมทะผู้ร่วมโครงการวิจัย ♥<br>เพิ่มผู้ร่วมโครงการ |         |
| สัญญารับทุน<br>ขออมูมิดีเปิดวิน<br>เลิกใช้งาน                                                                                                    | กณะผู้ร่วมวิรัยภายงาม มา.<br>ผู้ร่วมโครงการวิธัย<br>ชีละหว่ายงาน<br>ปละเภทผู้ร่วมโครงการวิธัย เรือกปละเภทผู้ร่วมโครงการวิธัย ♥<br>เพิ่มผู้ร่วมโครงการ |         |
| Done                                                                                                    | < ก่อนพน้า                                                                                                    | a Inter |

(รูปที่ 2 - 8)

อธิบายหน้าจอ ผู้ร่วมโครงการ : โดยขอให้ดำเนินการให้ครบถ้วนตามขั้นตอนดังนี้

คณะผู้ร่วมวิจัยภายใน มหาวิทยาลัยเกษตรศาสตร์ ดำเนินการดังนี้

คลิกคำว่า "คลิกเพื่อเลือกผู้ร่วมโครงการ" จะปรากฏในรูปที่ 2 - 8

จะปรากฏหน้าจอการค้นหานักวิจัยภายใน มก. ปราฏในรูปที่ 2 - 9

ทำการค้นหารายชื่อนักวิจัยที่ต้องการ โดยสามารถกำหนดเป้าหมายการค้นหาได้ 3 ทางเลือก คือ ชื่อ, นามสกุล และ E-mail \*ข้อสังเกต หากไม่แน่ใจว่าการค้นหาทั้ง 3 ทางเลือกจะถูกต้องทั้งหมด ให้พิมพ์เฉพาะ ส่วนที่แน่ใจเท่านั้น เพราะจะง่ายต่อการค้นหารายชื่อนักวิจัย มก.\*

เมื่อปรากฏชื่อนักวิจัยที่ต้องการจะค้นหาแล้วให้คลิกเลือกโดยคลิกปุ่ม "รหัสนักวิจัย" ชื่อของนักวิจัย ท่านนั้นจะปรากฏให้เห็น ดังรูปที่ 2 - 10

| 3 keppen 54, 104, 81                                                                                                    | 1.99 - KLRER - anvelvårderanseverbler i misersnett internet Explorer                                                                                                    |                   | 3 http://158.108.81.99 -KURDI - assektafeleanaarseTile - Alkcrosoft Internet Explorer                                                                                                    | E 6 🛛                 |
|----------------------------------------------------------------------------------------------------|----------------------------------------------------------------------------------------------------|-------------------|----------------------------------------------------------------------------------------------------|-----------------------|
| ۵:                                                                                                    | อาบันเว็จและเพิ่มหาเริ่มหาเว็บเวออาการคร์<br>แสสไปเริ่มเหมองว่าจึง เพิ่มหนังหนึ่ง แก่ ประจำปี 2002<br>(มีเหมู่เกรง, 105, 55, 55, 56, 56, 56, 56, 56, 56, 56, 5                                                                                                    | 1 Jágoros 201     | รอาบันวิจัยและมีคนามส่วนทาวิทยาลัยแกษทางสร้า<br>สามาร์ไปสร้างสมมากวิจัย เพื่อหลังกรูสวิจัย มา. ประ3412 2562                                                                                                    | 3 Reputers (2001      |
| Expedid<br>Expedience:<br>manufacturité<br>manufacturité<br>analisemente<br>dissocié dissement<br>dissocié dissement<br>dissocié dissement<br>socierentes<br>applieus<br>dellers | 6           vuija           (Au           Den           ream-chrite           0000           0000           0000           0000           0000           0000           0000           0000           0000           0000           0000           0000           0000           0000           0000           0000           0000           0000           0000           0000           0000           0000           0000           0000           0000           0000           0000           0000           0000           0000           0000           0000           0000           0000           0000           0000           0000           0000           0000           0000           0000           0000           0000           00000           00000 <th>en begen Hold van</th> <th>Supplicities         Supplicities         Supplicities&lt;</th> <th>ank.</th> | en begen Hold van | Supplicities         Supplicities         Supplicities< | ank.                  |
| Date                                                                                                    |                                                                                                    | C Internet        | () Core () ()                                                                                                    | terret. D George 2011 |
| Retain                                                                                                    |                                                                                                    | 10 0 E 0 10 10 10 | Forter C. E. A. S. Barrows and an Albert Street Street                                                                                                    | 1 @ 2010 1011         |
|                                                                                                    |                                                                                                    |                   |                                                                                                    |                       |

(รูปที่ 2 - 9)

(รูปที่ 2 - 10)

หลังจากนั้นคลิกเลือกสถานภาพของนักวิจัยโดยคลิกปุ่ม "ประเภทผู้ร่วมโครงการวิจัย" เพื่อกำหนด สถานภาพของผู้ร่วม (ดังรูปที่ 2 - 11)

ลำดับสุดท้ายให้คลิกปุ่ม "เพิ่มผู้ร่วมโครงการ" รายชื่อที่กำหนดไว้จะปรากฏให้เห็นในรูปแบบตาราง รายชื่อนักวิจัยผู้ร่วม (ดังรูปที่ 2 - 12)

| ระกับไข<br>ระบังระบาร                                                                                                    | na strati na sela se sena se se se se se se se se se se se se se                                                                                                    | (Chapter (1994) Hay you (1995) ( in | Seguritate<br>Seguritates anno                                                                                                    | Tana Barna a Tanana a <b>Findense s</b> a ana ang ing ing ing ing ing ing ing ing ing i                                                                                                    |                         |
|----------------------------------------------------------------------------------------------------|----------------------------------------------------------------------------------------------------|-------------------------------------|----------------------------------------------------------------------------------------------------|----------------------------------------------------------------------------------------------------|-------------------------|
| การโครงการ์รัด<br>กระหม โกรงการ์รัด<br>และหม้าส่งร้องสมการ์รัด<br>ไรซีเอนูโดงงารรัด<br>ห่อยาร์กล่ะ<br>และเราะหล่ะมีโตรูหา<br>และกระหมดีตรู | e dawati dalar 1940<br>mangi un Shanniha m<br>gi un Shanniha<br>Enrivera<br>dan angi un Shanniha<br>Enrivera<br>dan angi un Shanniha dawi katana angi un sana da Shanniha<br>Changa angi un Shanniha angi un Shanniha<br>Changa angi un Shanniha<br>Changa angi un Shanniha<br>Channiha<br>Channiha | weeks                               | rumsferanske<br>annamferansstike<br>Ansendräctionsenstike<br>allistingeferanstike<br>Geskopsfera<br>Geskopsfera<br>Regenerstenden | Crawds dalar Heb<br>ang Giro Viscortu an<br>Felse Safety and the minimum<br>to Lance any and the advantant for discort and uses dufferent data<br>girolasment<br>girolasment<br>and safety for discorts and<br>girolasment<br>and safety for discorts and<br>and safety for discorts and<br>and and<br>and and and<br>and and<br>and and<br>and and<br>and and<br>and and<br>and and<br>and and<br>and and<br>and and<br>and<br>and<br>and<br>and<br>and<br>and<br>and | anto<br>Arna<br>Şirafta |
| gritzija<br>repliklinija<br>Išera                                                                                                    | ktudeumstla<br>fanisaren<br>gazangiadanostik 7.<br>indefanteurs                                                                                                    |                                     | nggrotp<br>megalikkala<br>delders                                                                                                 | eneği haf banavan sı.<br>İşlanındış<br>Enekarın<br>çesunği safasındış (özyensunği safasındış 🗹<br>ekaşi safasındış banavalı sa                                                                                                    |                         |

#### (รูปที่ 2 - 11)

(รูปที่ 2 - 12)

หากต้องการจะเพิ่มเติมผู้ร่วมโครงการที่เป็นนักวิจัย มก. ให้ครบตามจำนวนที่ระบุในข้อเสนอการ วิจัย สามารถทำซ้ำตามขั้นตอนข้างต้นจนครบตามจำนวนนักวิจัย มก. ทั้งหมด  คณะผู้ร่วมวิจัยภายนอก มหาวิทยาลัยเกษตรศาสตร์ ดำเนินการดังนี้
 พิมพ์รายชื่อนักวิจัยภายนอก มก. และพิมพ์ชื่อหน่วยงาน ในช่องที่ระบุไว้ ดังรูปที่ 2 - 13
 หลังจากนั้นคลิกเลือกสถานภาพของนักวิจัยโดยคลิกปุ่ม "ประเภทผู้ร่วมโครงการวิจัย" เพื่อกำหนด สถานภาพของผู้ร่วมโครงการ

| ข้อมูลทั่วไป                               | −<br>neuzľavanec (neurodna – <b>{/aulineuros</b> steranovetta > neterna – šajazostint > šajazostint > šajazostint > šaj<br>a > našal > mitila > | ยูงสภาวิจัย4 > จังยูงสภาวิ |
|--------------------------------------------|----------------------------------------------------------------------------------------------------|----------------------------|
| ข้อมูลเจ้าของโครงการ<br>รายการโครงการวิจัย | ปสร้องสหอง สร้างสร้างสราช 35457.5<br>(สองหลัก) ตั้งไป 5 Heb                                                                                     | 8/06                       |
| การเสนอโครงการวิจัย                        | กละ เมื่องเป็นของใน เพ                                                                                                    |                            |
| ส่งแบบน้ำส่งข้อเสนอการวิจัย                | สำลับ ชื่อผู้ส่วมงาน หน่วยงาน                                                                                                    | 80114                      |
| แก้ไขข้อมูลโครงการวิจัย                    | อบ 1 จัยอา ตรอาษ สถาบันวิจัยและพัฒนาแห่งเหาวิทยาจัยเกษตรตาสตร์ บางเขน สำยวิจัยและประเมินสอ<br>ของ 1 จัยอา ตรอาษ                                 | ยู้ร่วม                    |
| พิมพ์แบบน้ำส่ง                             | ผู้ร่วมโครงการวิจัย คลิกเพื่อเรือกผู้ร่วมโครงการวิจัย                                                                                           |                            |
| เอกสารการคอบรับขนข                         | ซึ่งหน่วยกน                                                                                                    |                            |
| แบบแสดงราคละเน็คด                          | ประเภทผู้ร่วมโครงการวิจัย เจ็มกประเภทผู้ร่วมโครงการวิจัย 💌                                                                                      |                            |
| สัญญารับทน                                 | เพิ่มผู้ร่วมโตรงการ                                                                                                    |                            |
| ของมูมัพิสมิตริน                           | กละผู้ร่วมวิวัยภายนอก แต                                                                                                    |                            |
| เล็กได้งาน                                 | Simferentin waters Int                                                                                                    |                            |
|                                            | สัมหาริมากระบบ                                                                                                    |                            |
|                                            | ปหมากหรู้ร่วมโครงการรีซ<br>เริ่มกประเภทผู้ร่วมโครงการรีซ<br>ผู้ประการเกิด<br>ผู้ประการเกิด<br>มีสาร                                             |                            |
| e) Done                                    | (ก่อนหน้า ) ส่อไป >                                                                                                    | Intern                     |
| C CONS                                     |                                                                                                    | <b>U</b> MON               |

ลำดับสุดท้ายให้คลิกปุ่ม "เพิ่มผู้ร่วมโครงการ" รายชื่อที่กำหนดไว้จะปรากฏให้เห็นในรูปแบบตาราง รายชื่อนักวิจัยผู้ร่วม (ดังรูปที่ 2 - 14)

| ข้อมูลทั่วไป                | สักษณะโครงกรร) โครงกรรมัน > <b>ผู้ร่วมโครงกร &gt;</b> ประเภทกรรมัน > แปรนาน > รัญกุณกรรับ > รัญกุณกรรับ > รัญกุณกรรับ > รั<br>เป็น > แปนนี้ > ส่วนในโล > | อมูลสภาวิจัย45 อื่อมูลสภา |
|-----------------------------|----------------------------------------------------------------------------------------------------|---------------------------|
| ข้อมูลเจ้าของโครงการ        | ล้เโฟล์รีอเขนอ > สังโฟล์จ้ายงาน > บันทึก >                                                                                                    |                           |
| รายการโครงการวิจัย          | < ก้อนพพัก ต้อไป > Help                                                                                                    | 10                        |
| การเสนอโครงการวิจัฮ         | กษะผู้ร่วมวิวัยภายใน มก.                                                                                                    |                           |
| ส่งแบบน้ำส่งช้อเสนอการวิจัย | สำลับ ชื่อผู้สำหลาน หน่วยลาน                                                                                                    | #011                      |
| แก้ไขข้อมูลโครงการวิจัย     | จบ 1 จับดาศตรม สถาบินวิจัยและพัฒนาแห่งมหาวิทยาจัยเกมตรศาสตร์ บางเชน ม้ายวิจัยและประเมินมจ                                                                | Ű\$2                      |
| พิมพ์แบบน้ำส่ง              | ผู้ร่วมโครงการวิจัย คริกเพียงรับกลู้ร่วมโครงการวิจัย                                                                                                    |                           |
| เอกสารการตอบรับทุนร         | ชื่อหน่วยงาน                                                                                                    |                           |
| แบบแสคงรายจะเมียด           | ประเภทผู้ร่วมโดรงการริจัม เจ็มกประเภทผู้ร่วมโดรงการริจัม 💌                                                                                               |                           |
| ສັຊຊາຈັນທຸນ                 | เพื่มผู้ร่วมโครงการ                                                                                                    |                           |
| ของหมัดเม็กเงิน             | กณะผู้ร่วมวิวัฮภายนอก มก.                                                                                                    |                           |
| เลือโร้งาน                  | สำฉับ ชื่อผู้ส่วมราน หน่วยงาน                                                                                                    | 107945                    |
|                             | ลบ 1 หายสมชาย จักติ กระทรวงเกษตรและสะกรณ์การเกษตร                                                                                                    | <u>ย</u> ี่จ่วหวิจัย      |
|                             | ผู้ร่วมโครงการทีม                                                                                                    |                           |
|                             | นี้สะหน่วยงาน                                                                                                    |                           |
|                             | ปหาภาพผู้ส่วนโครงการวิรัน ในอายางกาญร้ามไดรงการไปม                                                                                                    |                           |
| Done                        | (ก่อนหนึ่ง )                                                                                                    | Inte                      |
|                             |                                                                                                    |                           |

เมื่อกรอกข้อมูลครบถ้วนแล้ว คลิกเลือกปุ่ม "ต่อไป" เพื่อดำเนินการในขั้นตอนต่อไป

# เริ่มการกรอกข้อมูลในเมนู "ประเภทการวิจัย" ปรากฏดังรูปที่ 2 - 15

*อธิบายหน้าจอ ประเภทการวิจัย :* โดยขอให้ดำเนินการให้ครบถ้วนตามขั้นตอนดังนี้

- 1. ประเภทโครงการวิจัย แบ่งออกเป็น 3 ระดับ ดังนี้
  - ระดับ 1 แบ่งเป็น 6 กลุ่มเลือก ดังรูปที่ 2 15
    - โครงการวิจัย 3 สาขา
    - โครงการวิจัยและถ่ายทอดงานวิจัยสู่ประชาชน
    - โครงการวิจัยสถาบันเพื่อพัฒนาคุณภาพ
    - โครงการวิจัยและพัฒนาเพื่อเพิ่มศักยภาพเชิงบูรณาการเพื่อการแข่งขันฯ
    - โครงการศูนย์ความเป็นเลิศทางวิชาการ
    - โครงการวิจัยร่วมภาครัฐและเอกชน

| 🕘 http://158.108.81.9       | 9 - KURDI - แบบน้ำส่งข้อเสนอการวิจัย - Microsoft Internet Explorer                                                              |                                                                               |
|-----------------------------|----------------------------------------------------------------------------------------------------|-------------------------------------------------------------------------------|
|                             | ×                                                                                                    | <u>م</u>                                                                      |
|                             | บนวรยและพฒนาแหงมหาวทยาสยเกษตรทาลตร<br>ทำส่งข้อเสนอกรรวิรัย เพื่อขอรับทบวิรัย บอ. ประจำปี 2552                                   |                                                                               |
|                             | 2002 בריאון נוכע מאיז מריירו וומאמאפע או או                                                                                     | 3 มิถุนายน 2551                                                               |
| ข้อมูลทั่วไป                | ้สักษณะโครงการ > โครงการป่อย > ผู้ร่วมโครงการ <b>ประเภทการวิจัย &gt;</b> ประมาณ > ข้อมูลสภาวี<br>เหรือ > และี่หรั่ > ส่งสำคัญ > | เจีย1> ข้อมูลสภาวิจัย2> ข้อมูลสภาวิจัย3> ข้อมูลสภาวิจัย4> ข้อมูลสภาวิจัย5> ผล |
| ข้อมูลเจ้าของโครงการ        | ส่งไฟล์ข้อเสนอ > ส่งไฟล์ร้ายงาน > บันทึก >                                                                                      |                                                                               |
| รายการโตรงการวิจัย          | < ก่อนหน้า ต่อไป > Help                                                                                                    | ยกเลิก                                                                        |
| การเสนอโครงการวิจัย         | ประเภทโครงการวิวัย และเป้าหมาย / กลุ่มเป้าหมาย                                                                                  |                                                                               |
| ส่งแบบน้ำส่งข้อเสนอการวิจัย | กรุณาเลือก 🗸                                                                                                    |                                                                               |
| แก้ไขข้อมูลโครงการวิจัย     | กรุณาเรือก<br>โครงการวิจัย 3 สาขา                                                                                               |                                                                               |
| พิมพ์แบบนำส่ง               | โครงการวิจัยและถ่ายทอดงานวิจัยสู่ประชาชน<br>โครงการวิจัยสถาบันเพื่อพัฒนาคุณภาพ                                                  |                                                                               |
| เอกสารการตอบรับทุนข         | ใครงการวิจัยและพัฒนาเพื่อเพิ่มศักยภาพเชิงบูรณาการเพื่อการ<br>โครงการศูนย์ความเป็นเลิศทางวิชาการ                                 |                                                                               |
| แบบแสดงรายละเอียด           | ไครงการวจยรวมภาครรูและเอกชน                                                                                                    |                                                                               |
| สัญญารับทุน                 |                                                                                                    |                                                                               |
| ขออนุมัติเบิกเงิน           |                                                                                                    |                                                                               |
| เลิกใช้งาน                  |                                                                                                    |                                                                               |
|                             |                                                                                                    |                                                                               |
|                             |                                                                                                    |                                                                               |
|                             |                                                                                                    |                                                                               |
|                             |                                                                                                    |                                                                               |
|                             |                                                                                                    |                                                                               |
|                             |                                                                                                    |                                                                               |
|                             |                                                                                                    |                                                                               |
|                             | C dame Ra                                                                                                    |                                                                               |
|                             | < 21948412841   1949422 / 2                                                                                                    | M                                                                             |
| 🕘 Done                      |                                                                                                    | 🤡 Internet                                                                    |
| 🦺 start 🛛 🤌 🕲               | 🤌 🎽 🏄 http://158.108.81.99 🔛 иний 2-Web System                                                                                  | тн 🤇 🗗 📜 11:07                                                                |

(รูปที่ 2 - 15)

โดยทั้ง 6 กลุ่มเลือก สามารถกำหนดกลุ่มเลือกใน ระดับ 2 และ 3 ดังนี้

ระดับ 1 เลือก โครงการวิจัย 3 สาขา จะต้องกำหนดกลุ่มเลือก ดังนี้

- ระดับ 2 โครงการวิจัยสาขาเกษตรศาสตร์
  - โครงการวิจัยสาขาวิทยาศาสตร์และเทคโนโลยี
  - โครงการวิจัยสาขาสังคมและพฤติกรรมศาสตร์

| ระดับ 1 เลือก โครง | การวิจัยและถ่ | ายทอดงานวิจัยสู่ประชาชน จะต้องกำหนดกลุ่มเลือก ดังนี้ |
|--------------------|---------------|------------------------------------------------------|
| ระดับ 2            | - โครงการวิจั | ัยสาขาเกษตรศาสตร์                                    |
|                    | - โครงการวิจั | <i>ั</i> ยสาขาวิทยาศาสตร์และเทคโนโลยี                |
|                    | - โครงการวิจั | <i>ั</i> ยสาขาสังคมและพฤติกรรมศาสตร์                 |
| ระดับ 1 เลือก โครง | การวิจัยสถาบ้ | ันเพื่อพัฒนาคุณภาพ จะต้องกำหนดกลุ่มเลือก ดังนี้      |
| ระดับ 2            | - โครงการวิจํ | <i>์</i> ยสาขาเกษตรศาสตร์                            |
|                    | - โครงการวิจํ | <i>ั</i> ยสาขาวิทยาศาสตร์และเทคโนโลยี                |
|                    | - โครงการวิจํ | <i>ั</i> ยสาขาสังคมและพฤติกรรมศาสตร์                 |
| ระดับ 1 เลือก โครง | การวิจัยและพ้ | ัฒนาเพื่อเพิ่มศักยภาพเชิงบูรณาการเพื่อการแข่งขันฯ    |
| จะต้องกำ           | าหนดกลุ่มเลือ | ก ดังนี้                                             |
| ระดับ 2            | - โครงการวิจั | ัยเพื่อพัฒนาหน่วยปฏิบัติการเชี่ยวชาญเฉพาะ (SRU)      |
|                    | ระดับ 3       | - โครงการวิจัยสาขาเกษตรศาสตร์                        |
|                    |               | - โครงการวิจัยสาขาวิทยาศาสตร์และเทคโนโลยี            |
|                    |               | - โครงการวิจัยสาขาสังคมและพฤติกรรมศาสตร์             |
| ระดับ 2            | - โครงการวิจั | <i>ั</i> ยเสริมสร้างขีดความสามารถในการแข่งขัน        |
|                    | ระดับ 3       | - โครงการวิจัยสาขาเกษตรศาสตร์                        |
|                    |               | - โครงการวิจัยสาขาวิทยาศาสตร์และเทคโนโลยี            |
|                    |               | - โครงการวิจัยสาขาสังคมและพฤติกรรมศาสตร์             |
| ระดับ 2            | - โครงการทุเ  | เสมทบเพื่อเพิ่มขีดความสามารถในการแข่งขัน             |
|                    | ระดับ 3       | - โครงการวิจัยสาขาเกษตรศาสตร์                        |
|                    |               | - โครงการวิจัยสาขาวิทยาศาสตร์และเทคโนโลยี            |
|                    |               | - โครงการวิจัยสาขาสังคมและพฤติกรรมศาสตร์             |
| ระดับ 1 เลือก โครง | การศูนย์ความ  | แลิศทางวิชาการ จะต้องกำหนดกลุ่มเลือก ดังนี้          |
| ระดับ 2            | - โครงการสนั  | มับสนุนงานวิจัยระดับบัณฑิตศึกษา                      |
|                    | ระดับ 3       | - โครงการวิจัยสาขาเกษตรศาสตร์                        |
|                    |               | - โครงการวิจัยสาขาวิทยาศาสตร์และเทคโนโลยี            |
|                    |               | - โครงการวิจัยสาขาสังคมและพฤติกรรมศาสตร์             |
| ระดับ 2            | - โครงการสนั  | มับสนุนทุนวิจัยเพื่อพัฒนานักวิจัยรุ่นใหม่            |
|                    | ระดับ 3       | - โครงการวิจัยสาขาเกษตรศาสตร์                        |
|                    |               | - โครงการวิจัยสาขาวิทยาศาสตร์และเทคโนโลยี            |
|                    |               | - โครงการวิจัยสาขาสังคมและพฤติกรรมศาสตร์             |

- ระดับ 1 เลือก โครงการวิจัยร่วมภาครัฐและเอกชน จะต้องกำหนดกลุ่มเลือก ดังนี้
  - ระดับ 2 โครงการวิจัยสาขาเกษตรศาสตร์
    - โครงการวิจัยสาขาวิทยาศาสตร์และเทคโนโลยี
    - โครงการวิจัยสาขาสังคมและพฤติกรรมศาสตร์
- 2. กลุ่มเป้าหมายการวิจัย แบ่งออกเป็น 2 เป้าหมาย ดังนี้
  - 2.1 กลุ่มเป้าหมายการวิจัย ประเภทโครงการวิจัย 3 สาขา, โครงการวิจัยสถาบันเพื่อพัฒนา คุณภาพ, โครงการวิจัยและพัฒนาเพื่อเพิ่มศักยภาพเชิงบูรณาการเพื่อการแข่งขันฯ, โครงการศูนย์ความเป็นเลิศทางวิชาการ และโครงการวิจัยร่วมภาครัฐและเอกชน ดังนี้
    - 🗖 ตีพิมพ์ในวารสารวิชาการภายในประเทศ
    - 🗖 ตีพิมพ์ในวารสารวิชาการต่างประเทศ
    - ใช้ประโยชน์เชิงวิชาการ
    - 🗖 ใช้ประโยชน์เชิงนโยบาย
    - 🗖 ใช้ประโยชน์เชิงสาธารณะ
    - ใช้ประโยชน์เชิงพาณิชย์

สามารถคลิกเลือกเป้าหมายการวิจัยได้อย่างน้อย 1 เป้าหมาย ดังรูปที่ 2 - 16

|                                                                                                    |                                                                                                    | 3มิถุมา |
|----------------------------------------------------------------------------------------------------|----------------------------------------------------------------------------------------------------|---------|
| ข้อมูลเร้าของโครงการ<br>รายการโครงการวิจัย<br>การแสนอโครงการวิจัย<br>แก้ไขข้อมูลเก็ครงการวิจัย<br>แก้ไขข้อมูลเก็ครงการวิจัย<br>พิมพ์แบบนำส่ง<br>เอกสารการกอบรับทุนว<br>แบบแสดงรายละเอียก<br>สัญญารับทุน<br>ขออนุมัติเปิกเงิน<br>เล็กไข้งาน | าง พลังข้อง ทัศส์ต้อง<br>#มีอางาม > มีไฟร์รามาม > มินกิก ><br>ด้องไป > Help   ประเภทโกรงการวิรัย สาขา    โกรงการวิรัยสาขางกมตรศาสตร์    โกรงการวิรัยสาขางกมตรศาสตร์    เป็าหมายการวิรัย    เป็าหมายการวิรัย    เป็าหมายการว | มกเจิก  |
|                                                                                                    | < ก่อนหน้า ต่อไป >                                                                                                    |         |

(รูปที่ 2 - 16)

- 2.2 กลุ่มเป้าหมายที่รับการถ่ายทอด ประเภทโครงการวิจัยและถ่ายทอดงานวิจัยสู่ประชาชน ดังนี้
  - 🗖 เกษตรกร
  - 🗖 ผู้ประกอบการ
  - 🗖 นักเรียนนักศึกษา
  - 🗖 ประชาชนทั่วไป
  - อื่น ๆ (ระบุ) .....

สามารถคลิกเลือกเป้าหมายการวิจัยได้อย่างน้อย 1 เป้าหมาย ดังรูปที่ 2 - 17

| http://158.108.81.91 מסויים אוליים אוליים אוליים אוליים אוליים אוליים אוליים אוליים אוליים אוליים אוליים אוליים<br>ערביים אוליים אוליים אוליים אוליים אוליים אוליים אוליים אוליים אוליים אוליים אוליים אוליים אוליים אוליים אוליים | > - KURDI - แบบน้ำส่งข้อเสมอกวรวิจัย - Microsoft Internet Explorer<br>บันวิจัยและพัฒนาแห่งมหาวิทยาลัยเกษตรศาสตร์<br>นำส่งข้อเสนอการวิจัย เพื่อขอรับทุนวิจัย มก. ประจำปี 2552    | 3 มิถุหายน 2551                   |
|----------------------------------------------------------------------------------------------------|----------------------------------------------------------------------------------------------------|-----------------------------------|
| ข้อมูลทั่วไป                                                                                                    | ้ลักษณะโครงการ > โครงการย่อย > ผู้ร่วมโครงการ > <b>ประเภทการวิจัย &gt;</b> งบประมาณ > ข้อมูลสภาวิจัย1 > ข้อมูลสภาวิจัย2 > ข้อมูลสภาวิจัย3 > ข้อมู<br>หลิด > ผลลัพธ์ > คำสำคัญ > | ลสภาวิจัย4 > ข้อมูลสภาวิจัย5 > ผล |
| ข้อมูลเจ้าของโครงการ                                                                                                    | ส่งไฟล์อื่อเสนอ > ส่งไฟล์รายงาน > บันทึก >                                                                                                    |                                   |
| รายการโครงการวิจัย                                                                                                    | < ก่อนหน้า ต่อไป > Help                                                                                                    | ยกเลิก                            |
| การเสนอโครงการวิจัย                                                                                                    | ประเภทโครงการวิวัย และเป้าหมาย / กลุ่มเป้าหมาย                                                                                                    |                                   |
| ส่งแบบน้ำส่งข้อเสนอการวิจัย                                                                                                    | โครงการวิจั <u>ยและส่วยพลตาบ</u> เวิจัยสู่ประชาชน                                                                                                    |                                   |
| แก้ไขข้อมูลโครงการวิจัย                                                                                                    | โครงการวิจัยสาขาเกษตรศาสตร์ 🗸                                                                                                    |                                   |
| พิมพ์แบบนำส่ง                                                                                                    | กรุณาเร็ลก                                                                                                    |                                   |
| เอกสารการตอบรับทุนข                                                                                                    | <u>กลุ่มเป้าหมายที่รับการถ่ายทลด</u>                                                                                                    |                                   |
| แบบแสดงรายละเอียด                                                                                                    | ( แกษตรกร<br>                                                                                                    |                                   |
| สัญญารับทุน                                                                                                    | สูบระกอบการ<br>นักเรียนนักสักษา                                                                                                    |                                   |
| ขออนุมัติเบิกเงิน                                                                                                    | 🗌 ประชาชนทั่วไป                                                                                                    |                                   |
| เลิกไร้งาน                                                                                                    | ີ ສິນາງ (ຈະນຸ)                                                                                                    |                                   |
| ē)                                                                                                    | < ก่อนทน้า ต่อไป >                                                                                                    | 🔮 Internet                        |
| 🛃 start 🔰 🧔 🔞                                                                                                    | الله عنه الله الله عنه الله الله عنه الله الله عنه الله عنه الله عنه الله عنه الله عنه الله عنه الله الله الله 炎                                                                | EN 🔇 🗊 🗾 13:4                     |
|                                                                                                    | (คงไที่ 2 - 17)                                                                                                    |                                   |

เมื่อกรอกข้อมูลครบถ้วนแล้ว คลิกเลือกปุ่ม "ต่อไป" เพื่อดำเนินการในขั้นตอนต่อไป

## 4. เริ่มการกรอกข้อมูลในเมนู "**งบประมาณ**" ปรากฏดังรูปที่ 2 - 18

| 🗿 http://158.108.81                       | .99 - KURDI - แบบน้ำส่งข้อเสนอการวิ                                                                             | จัย - Microsoft Internet Expla                           | irer                                    |                                     |                                             |   |
|-------------------------------------------|----------------------------------------------------------------------------------------------------|----------------------------------------------------------|-----------------------------------------|-------------------------------------|---------------------------------------------|---|
|                                           | <b>าาบันวิจัยและพัฒนาแห่งมห</b><br>มบนำส่งข้อเสนอการวิจัย เพื่อขอ                                               | <b>ทววิทยาลัยเกษตรศาสต</b><br>รับทุนวิจัย มก. ประจำปี 2! | <b>f</b><br>552                         |                                     | 2.0 2551                                    |   |
| ข้อมูลทั่วไป                              | ลักษณะโครงการ > โครงการย่อย > ผู้ร่วม<br>ผลิต > ผลลัพธ์ > ศำสาคัญ ><br>ส่งไฟร์ชื่อเหนอ > ส่งไฟล์รายงาน > บันทีก | แโครงการ > ประเภทการจิ(บ > <b>งบประ</b><br>1 >           | ะมาณ > ข้อ) คสภาวิจัย1 > ข้อมูลสภาวิจัย | 2 > ข้อมูลสภาวิจัย3 > ข้อมูลสภาวิจั | รมยุหายห 2001<br>(ย4 > ข้อมูลสภาวิจัย5 > ผล | ŀ |
| ขอมูลเจาของ เครงการ<br>รายการโครงการวิจัย | <ก่อนหน้า ต่อไง                                                                                                 | J > Help                                                 |                                         |                                     | ยกเลิก                                      |   |
| การเสนอโครงการวิจัย                       | หน่วยงานหลักที่รับผิดชอบโกร                                                                                     | งการวิวัย (หน่วยงานที่ขอทุน)                             |                                         |                                     |                                             |   |
| ส่งแบบนำส่งข้อเสนอการวิจั                 | ย เลือกหน่วยงาน                                                                                                 |                                                          | ~                                       |                                     |                                             |   |
| แก้ไขข้อมูลโครงการวิจัย                   | เลือกภาควิชา/ฝ่าย/สูนย์/สถาร์                                                                                   | มีวิจัย                                                  | ~                                       |                                     |                                             |   |
| พิมพ์แบบนำส่ง                             | งบประมาณของโกรงการวิวัย                                                                                         |                                                          |                                         |                                     |                                             |   |
| เอกสารการตอบรับทุนฯ                       | หมวดเงิน                                                                                                    | ก่าใช้ว่าย                                               | ำำนวนเงิน (บาท)                         |                                     |                                             |   |
| แบบแสดงรายละเอียด                         | ค่าจ้างชั่วคราว ( คลิกใส่รายการ                                                                                 | ค่าจ้างชั่วคราว)                                         | 0.00                                    |                                     |                                             |   |
| สัญญารับทน                                | ครุภัณฑ์ (คลิกใส่รายการครุภัณ                                                                                   | ฑ์)                                                      | 0.00                                    |                                     |                                             |   |
| ขออบมัติเข็กเงิน                          | สิ่งก่อสร้าง (คลิกใส่รายการสิ่งก่                                                                               | อสร้าง)                                                  | 0.00                                    |                                     |                                             |   |
| เล็กใช้ งาม                               | ค่าตอบแทนนักวิจัย (เฉพาะโคร                                                                                     | รงการวิจัย 3 สาขา)                                       | 0.00                                    |                                     |                                             |   |
| WILL FULLY                                | วัสดุ/ใช้สอย/ค่าตอบแทน                                                                                          |                                                          | 0.00                                    |                                     |                                             |   |
|                                           | สาธารฉูปโภค                                                                                                    |                                                          | 0.00                                    |                                     |                                             |   |
|                                           | รวมหมวดเงินก่าใช้จ่าย ท                                                                                         | นวนเงิน                                                  | 0.00                                    |                                     |                                             |   |
|                                           | งบประมาณตลอดการวิจัย (บาท)                                                                                      | 0.00                                                     |                                         |                                     |                                             |   |
|                                           | หน่วยงานที่ได้รับก่าสาธารญปไม                                                                                   | <b>กก</b> (คลิกเลือกหน่วยงานที่ได้รับค่าสาย              | กรณุปโภค )                              |                                     |                                             | 2 |
|                                           |                                                                                                    |                                                          | ~                                       |                                     |                                             |   |
|                                           | งบประมาณรวมทั้งโครงการ (ร                                                                                       | วมถึงโครงการย่อย)                                        |                                         |                                     |                                             |   |
|                                           |                                                                                                    | เสนอบอ                                                   | าัดสรร                                  |                                     | ~                                           | 2 |
| 🛃 Done                                    |                                                                                                    |                                                          |                                         |                                     | 🥑 Internet                                  |   |
| 🛃 start 🔰 🥴 🛙                             | 🎽 🏈 🍈 🎯 บทที่ 2-Web System                                                                                      | 🙆 http://158.108.81.99                                   |                                         |                                     | EN 🔇 💽 🗾 13:48                              |   |

(รูปที่ 2 - 18)

อธิบายหน้าจอ งบประมาณ : จากรูปที่ 2 - 2 - 18 ขอให้ดำเนินการให้ครบถ้วนตามขั้นตอนดังนี้

- หน่วยงานหลักที่รับผิดชอบโครงการวิจัย (หน่วยงานที่ขอทุน) (ดังรูปที่ 2 18)
   คลิกเลือกหน่วยงานระดับ คณะ/สำนัก/สถาบัน/วิทยาลัย และ เลือกระดับภาควิชา/ฝ่าย/ศูนย์/สถานีวิจัย ได้จากฐานข้อมูลหน่วยงานภายใต้สังกัดของมหาวิทยาลัยเกษตรศาสตร์
- 2. งบประมาณของโครงการวิจัย (กรอกข้อมูลรายละเอียดให้ครบถ้วนในตารางการจำแนกหมวดเงินวิจัย)
  - 2.1 หมวดค่าจ้างชั่วคราว เลือกคลิกคำว่า "คลิกใส่รายการค่าจ้างชั่วคราว" ปรากฏหน้าจอ รายการค่าจ้างชั่วคราวสำหรับลูกจ้างโครงการวิจัย ดังรูปที่ 2 - 19 ดำเนินการกรอกข้อมูลดังนี้
    - คลิกเลือกวุฒิการศึกษา
    - ตำแหน่ง : ที่ต้องการจะจ้าง

- จำนวน (อัตรา) : ที่ต้องการจะจ้าง
- ระยะเวลา (เดือน : ต้องไม่เกิน 12 เดือน)

 - เงินเดือน (บาท) : กำหนดให้ตรงตามวุฒิการศึกษาที่รัฐบาลกำหนดอัตราเงินเดือนไว้ หลังจากที่กรอกข้อมูลครบถ้วนแล้ว ให้เลือกคลิกปุ่ม "เพิ่มลูกจ้างโครงการ"
 หากโครงการวิจัยต้องการจะเสนอขอจ้างลูกจ้างชั่วคราวมากกว่า 1 อัตรา สามารถ ดำเนินการซ้ำขั้นตอนจนกว่าจะครบตามจำนวนที่ต้องการจะเสนอขอจ้าง และเมื่อ ดำเนินการเสร็จสิ้นแล้วให้คลิกปุ่ม "ตกลง" เพื่อเข้าสู่หน้าจองบประมาณ

| 🗿 http://158.108.81.                                                                                                    | 9 - KURDI - แบบนำส่งข้อเสนอการวิจัย (คำร้างชั่วตราว) - Microsoft Internet Explorer                                                                                                    | <b>ан</b> 2551 |
|----------------------------------------------------------------------------------------------------|----------------------------------------------------------------------------------------------------|----------------|
| รัธมูลทั่วไป<br>ข้อมูลเจ้าของโครงการ<br>รายการโครงการวิจัย<br>การเสนอโครงการวิจัย<br>แก้ไขข้อมูลโครงการวิจัย<br>แก้ไขข้อมูลโครงการวิจัย<br>เอกสารการคอบรับทุนว<br>แบบแสดงรายละเอียด<br>สัญญารับทุน<br>ขออนุมัติเบิกเงิน<br>เลิกไร้งาน | รักษณะโกรงการ > โครงการข่อย > ผู้ร่วมโครงการ > ประเภทการรีรัย > ขบประมาณ > ร้อยูลสภารีรัย > ร้อยูลสภารีรัย > ร้อยูลสุญลสภารีรัย > ร้อยูลสุญลสุญลสุญลสุญลสุญลสุญลสุญลสุญลสุญลสุทรีรัย > ร้อยูลสุญลสุญลสุญลสุญลสุญลสุญลสุญลสุญลสุทรีรัย > ร้อยูลสุญลสุญลสุญลสุญลสุทรีรัย > ร้อยูลสุญลสุญลสุญลสุญลสุญลสุญลสุญลสุญลสุญลสุญ | Π.             |
| Done                                                                                                    | 🖉 Internet                                                                                                    |                |
| 🛃 start 🛛 😂 🙆                                                                                                    | 🤣 🐣 🗿 http://158.108.81.99 🕎 นทที่ 2-Web System TH 🌾 🖸                                                                                                    | 14:08          |

(รูปที่ 2 - 19)

- 2.2 หมวดค่าครุภัณฑ์ เลือกคลิกคำว่า "คลิกใส่รายการครุภัณฑ์" ปรากฏหน้าจอ
  - รายการครุภัณฑ์ ดังรูปที่ 2 20 ดำเนินการกรอกข้อมูลดังนี้
  - กรอกรายการครุภัณฑ์ที่ต้องการเสนอขอ
  - จำนวน (ชิ้น) : ที่ต้องการจะซื้อ
  - ราคา/หน่วย (บาท)

หลังจากที่กรอกข้อมูลครบถ้วนแล้ว ให้เลือกคลิกปุ่ม "เพิ่มครุภัณฑ์" หากโครงการวิจัยต้องการจะเสนอขอครุภัณฑ์มากกว่า 1 รายการ สามารถดำเนินการซ้ำ ขั้นตอนจนกว่าจะครบตามจำนวนที่ต้องการจะเสนอขอ และเมื่อดำเนินการเสร็จสิ้นแล้ว ให้คลิกปุ่ม "ตกลง" เพื่อเข้าสู่หน้าจองบประมาณ

| 🚰 http://158.108.81.9                                                                                           | 9 - KURDI - แบบน้ำส่งข้อเสนอการวิจัย (ครุภัณฑ์) - Microsoft Internet Explorer                                                                                                    |                                 |
|----------------------------------------------------------------------------------------------------|----------------------------------------------------------------------------------------------------|---------------------------------|
| <b>an</b>                                                                                                    | <b>บันวิจัยและนัฒนาแห่งมหาวิทยาลัยเกษตรศาสตร์</b><br>นำส่งข้อเสนอการวิจัย เพื่อขอวับทุนวิจัย มก. ประจำปิ Label                                                                    |                                 |
| Contraction of the second second second second second second second second second second second second second s |                                                                                                    | 3 มิถุนายน 2551                 |
| ข้อมูลทั่วไป                                                                                                    | ้ลักษณะโครงการ ) โครงการย่อย ) ผู้ร่วมโครงการ ) ประเภทการวิจัย ) <b>งบประมาณ &gt;</b> ข้อมูลสภาวิจัย1 ) ข้อมูลสภาวิจัย2 ) ข้อมูลสภาวิจัย3 ) ข้อมูลส<br>แล๊ด ) แลลัพ≴์ ) คำสำคัญ ) | ภาวิจัย4 > ข้อมูลสภาวิจัย5 > ผล |
| ข้อมูลเจ้าของโครงการ                                                                                            | ส่งไฟส์ข้อเสนอ > ส่งไฟส์รายงาน > บันทึก >                                                                                                    |                                 |
| รายการโครงการวิจัย                                                                                              | ตกาลง                                                                                                    |                                 |
| การเสนอโครงการวิจัย                                                                                             | รายการกรภัณฑ์                                                                                                    |                                 |
| ส่งแบบน้ำส่งข้อเสนอการวิจัย                                                                                     |                                                                                                    |                                 |
| แก้ไขข้อมูลโครงการวิจัย                                                                                         | รายการครุภัณฑ์                                                                                                    |                                 |
| พิมพ์แบบนำส่ง                                                                                                   | ราคา/หน่วย (บาท)                                                                                                    |                                 |
| เอกสารการตอบรับทุนข                                                                                             |                                                                                                    |                                 |
| แบบแสดงรายละเอียด                                                                                               | เขียวงวัณฑ์                                                                                                    |                                 |
| สัญญารับทุน                                                                                                    |                                                                                                    |                                 |
| ขออนุมัติเบิกเงิน                                                                                               | สำดับ รายการ จำหวัด ราตา/หน่วย (บาท)<br>ลบ 1 คลมพิวเตอร์ server 1 50,000.00                                                                                                    | จำนวนเงิน (บาท)<br>50,000.00    |
| เลิกใช้งาน                                                                                                    | รวมเป็นเงิน (บาท)                                                                                                    | 50,000.00                       |
|                                                                                                    |                                                                                                    |                                 |
|                                                                                                    |                                                                                                    |                                 |
|                                                                                                    |                                                                                                    |                                 |
|                                                                                                    |                                                                                                    |                                 |
|                                                                                                    |                                                                                                    |                                 |
|                                                                                                    |                                                                                                    |                                 |
|                                                                                                    |                                                                                                    |                                 |
|                                                                                                    |                                                                                                    |                                 |
|                                                                                                    |                                                                                                    |                                 |
| 🙆 Done                                                                                                    |                                                                                                    | Internet                        |
| 🛃 start 🛛 😂 🞯                                                                                                   | 🤣 🎽 🦉 http://158.108.81.99 🖳 บทที่ 2-Web System                                                                                                    | EN 🔇 💽 🗾 15:18                  |

(รูปที่ 2 - 20)

- 2.3 หมวดค่าสิ่งก่อสร้าง เลือกคลิกคำว่า "คลิกใส่รายการสิ่งก่อสร้าง" ปรากฏหน้าจอ รายการสิ่งก่อสร้าง ดังรูปที่ 2 - 21 ดำเนินการกรอกข้อมูลดังนี้
  - กรอกรายการสิ่งก่อสร้างที่ต้องการเสนอขอ
  - จำนวน (ชิ้น) : ที่ต้องการจะซื้อ
  - ราคา/หน่วย (บาท)

หลังจากที่กรอกข้อมูลครบถ้วนแล้ว ให้เลือกคลิกปุ่ม "เพิ่มสิ่งก่อสร้าง"

หากโครงการวิจัยต้องการจะเสนอขอสิ่งก่อสร้างมากกว่า 1 รายการ สามารถดำเนินการซ้ำ ขั้นตอนจนกว่าจะครบตามจำนวนที่ต้องการจะเสนอขอ และเมื่อดำเนินการเสร็จสิ้นแล้ว ให้คลิกปุ่ม "ตกลง" เพื่อเข้าสู่หน้าจองบประมาณ

| 🏝 http://158.108.81.99 - KURDI - แบบน้ำส่งข้อเสนอการวิจัย (สิ่งก่อสร้าง) - Microsoft Internet E                            | xplorer 📃 🗖 🔀                                                                             |
|----------------------------------------------------------------------------------------------------|-------------------------------------------------------------------------------------------|
| สถาบันวิจัยและผัฒนาแห่งมหาวิทยาลัยเกษตรศาสตร์<br>แบบนำส่งข้อเสนอการวิจัย เพื่อขอรับทุนวิจัย มก. ประจำปี Label              |                                                                                           |
|                                                                                                    | 3 มิถุนายน 2551                                                                           |
| ้ข้อมูลทั่วไป ลึกษณะโครงการ > โครงการย่อย > ผู้ร่วมโครงการ > ประเภทการวิจัย > งบประมาณ > ข้อ<br>ผลิต > ผลลิพธ์ > ศำสำคัญ > | มูลสภาวิจัย1 > ข้อมูลสภาวิจัย2 > ข้อมูลสภาวิจัย3 > ข้อมูลสภาวิจัย4 > ข้อมูลสภาวิจัย5 > ผล |
| ข้อมูลเจ้าของโครงการ ส่งไฟล์ชื่อเสนอ > ส่งไฟล์รายงาน > บันทึก >                                                            |                                                                                           |
| รายการโครงการวิจัย ตกลง                                                                                                    |                                                                                           |
| การเสนอโครงการวิจัย<br>รายการสิ่งก่อสร้าง                                                                                  |                                                                                           |
| ส่งแบบน้ำส่งข้อเสนอการวิจัย                                                                                                |                                                                                           |
| นก้ไขข้อมูลโครงการวิจัย                                                                                                    |                                                                                           |
| จำนวน<br>พิมพ์แบบนำส่ง                                                                                                    |                                                                                           |
| รัทปราหงอ (อาก)                                                                                                    |                                                                                           |
| แบบแสดงรายละเอียด                                                                                                    | augure and a second                                                                       |
| ลัญญารับทุน                                                                                                    |                                                                                           |
| ชออนุมัติเปิกเงิน รบยการ รับบวน<br>ขออนุมัติเปิกเงิน รบ 1 สร้างลาคารปกิบัติการวิจัย 1                                      | ราดา/หน่วย (บาท) จำนวนเงิน (บาท)<br>2.000.000 2.000.00                                    |
| เลิกใช้งาน รวมเป็นเงิน (บาท)                                                                                               | 2,000,000.00                                                                              |
|                                                                                                    |                                                                                           |
|                                                                                                    |                                                                                           |
|                                                                                                    |                                                                                           |
|                                                                                                    |                                                                                           |
|                                                                                                    |                                                                                           |
|                                                                                                    |                                                                                           |
|                                                                                                    |                                                                                           |
|                                                                                                    |                                                                                           |
|                                                                                                    |                                                                                           |
| Done                                                                                                    | 🔮 Internet                                                                                |
| Letart 🖉 🖉 🥢 🦉 🦓 http://150.100.01.00                                                                                      | тн 🖉 🕅 🔍 15/21                                                                            |

(รูปที่ 2 - 21)

หมวดค่าตอบแทนนักวิจัย (เฉพาะโครงการวิจัย 3 สาขา) ดังรูปที่ 2 - 18 กรอกจำนวนเงิน โดยคำนวณ ตามหลักเกณฑ์การจ่ายค่าตอบแทนนักวิจัย (10% ของงบดำเนินการวิจัยไม่รวมหมวดค่าจ้างชั่วคราวและ หมวดค่าครุภัณฑ์ ที่ดิน และสิ่งก่อสร้าง)

หมวดค่าวัสดุ/ใช้สอย/ค่าตอบแทน (งบดำเนินการ) ดังรูปที่ 2 - 18 กรอกจำนวนเงินให้ตรงตามที่ระบุไว้ ในข้อเสนอการวิจัย

หมวดค่าสาธารณูปโภค ดังรูปที่ 2 - 18 กรอกจำนวนเงิน โดยคำนวณตามหลักเกณฑ์การจ่ายค่า สาธารณูปโภค (5% ของงบดำเนินการวิจัยไม่รวมหมวดค่าจ้างชั่วคราวและหมวดค่าครุภัณฑ์ ที่ดิน และ สิ่งก่อสร้าง) ให้ตรงตามที่ระบุไว้ในข้อเสนอการวิจัย พร้อมทั้งคลิกเลือกคำว่า "คลิกเลือกหน่วยงานที่ได้รับ ค่าสาธารณูปโภค" เพื่อกำหนดหน่วยงานระดับ คณะ/สำนัก/สถาบัน/วิทยาเขต และ ระดับ ภาควิชา/ฝ่าย/ ศูนย์/สถานีวิจัย ให้ได้รับค่าสาธารณูปโภค หลังจากนั้นคลิกคำว่า "เพิ่มหน่วยงานที่ได้รับค่า สาธารณูปโภค" และเมื่อดำเนินการเสร็จสิ้นแล้วให้คลิกปุ่ม "ตกลง" เพื่อเข้าสู่หน้าจองบประมาณ ดังรูปที่ 2 - 22

| a http://158.108.81.9      | ) - KURDI - แรงหวังส่งตัดแสนดการวิจัด (หน่วยงานที่ได้วังทำสวยารอยู่ปโกค) - Microsoft Internet Explorer 📰 💽 🗖<br>โปนวิจัยแกะ:นัดมนาแห่งมหาวิทยาลัยเกณตรศาสตร์                                                            | ×  |
|----------------------------|----------------------------------------------------------------------------------------------------|----|
| աստ                        | น้ำส่งข้อเสนอการวิจัย เพื่อขอรับทุนวิจัย มก. ประจำปี Label                                                                                                    |    |
| No.                        | 3 มิถุพายน 2551                                                                                                    |    |
| ข้อมูลทั่วไป               | ลักษณะโดรงการ ) โดรงการย่อย ) ผู้ร่วมโดรงการ ) ประเภทการวิลัย ) <b>งบประเภท )</b> ข้อมูลสภาวิลัย 1 ) ข้อมูลสภาวิลัย 2 ) ข้อมูลสภาวิลัย 3 ) ข้อมูลสภาวิลัย 4 ) ข้อมูลสภาวิลัย 5 แล<br><i>แล้</i> ด ) แลลัพธ์ ) ศาสาทัย ) |    |
| ข้อมูลเจ้าของโครงการ       | ส่งไฟล์ชั่มเหนอ > ส่งไฟล์จรกมราน > บันทึก >                                                                                                    |    |
| รายการโครงการวิจัย         | (0)7 <b>3</b> 4                                                                                                    |    |
| การเสนอโครงการวิจัย        | หน่วยงานที่ได้รับค่าสาธารญปโลก                                                                                                    |    |
| ส่งแบบนำส่งข้อเสนอการวิจัย |                                                                                                    |    |
| แก้ไขข้อมูลโครงการวิจัย    | คณะ/สถาบัน/สำนัก คณะเกษตรบางเขน                                                                                                    |    |
| พิมพ์แบบนำส่ง              | ภาควิชา/ฝ่าย/สูหย์/สถานีวิจัย ภาควิชาพืชไร้นา                                                                                                    |    |
| เอกสารการตอบรับทุนข        |                                                                                                    |    |
| แบบแสดงรายละเอียด          | (เพิ่มหน่วยงานที่ได้รับค่างกรารญบใกค                                                                                                    |    |
| ສັญญารับทุน                |                                                                                                    |    |
| ขออนุมัติเบิกเงิน          | สาดบ ชอคณะ/สถาบน/สานก <u>ชอกคริชา/ฝ่ายปรูหยั</u> วสถานวิจัย<br>จบ 1 คณะเกษตรบางเขน ภาควิชาพัชไร้นา                                                                                                    |    |
| เลิกใช้งาน                 |                                                                                                    |    |
|                            |                                                                                                    |    |
|                            |                                                                                                    |    |
|                            |                                                                                                    |    |
|                            |                                                                                                    |    |
|                            |                                                                                                    |    |
|                            |                                                                                                    |    |
|                            |                                                                                                    |    |
|                            |                                                                                                    |    |
|                            |                                                                                                    | ~  |
| Done                       | Ø Internet                                                                                                    |    |
| 🛃 start 🔰 🥭 🞯              | 🤌 <sup>20</sup> 🗿 http://158.108.81.99 🔮 นทศ 2-Web System TH 📢 💁 15:                                                                                                    | 34 |
|                            | (1)                                                                                                    |    |

(รูปที่ 2 - 22)

หลังจากเสร็จสิ้นกระบวนการกรอกรายละเอียดงบประมาณแล้ว ให้คลิกปุ่ม "คำนวณ" โปรแกรม จะคำนวณยอดรวมหมวดเงินค่าใช้จ่ายทั้งหมดให้อัตโนมัติ ซึ่งนักวิจัยจะต้องตรวจสอบให้ตรงตามข้อเสนอ การวิจัย (Hard copy)

ในขั้นตอนของการกรอก "งบประมาณรวมตลอดการวิจัย" ให้กรอกตัวเลขยอดรวมของงบประมาณ ทั้งหมดตลอดการวิจัย หากโครงการวิจัยเสนอขอมากกว่า 1 ปี ให้รวมยอดเงินทั้งหมดกรอกลงในส่วนนี้ ดังรูปที่ 2 - 23

| 🚰 http://158.108.81.9       | 99 - KURDI - แบบน้ำส่งข้อเสนอการวิจัย - Microsoft Internet Ex        | çılorer         |            |       |
|-----------------------------|----------------------------------------------------------------------|-----------------|------------|-------|
| ข้อมูลเจ้าของโครงการ        | มอย / มอสพธ / พาสาพฎ /<br>ส่งไพล์ธิอเสนอ / ส่งไฟล์รายงาน / บันทึก /  |                 |            | ^     |
| รายการโครงการวิจัย          | < ก่อนพน้า ต่อไป > Help                                              |                 | ยกเล็ก     |       |
| การเสนอโครงการวิจัย         | ນນ້ຳທະນາມແລ້ວນີ້ຂັ້ນເພື່ອແລນໂຄຣະກາງຮ່າວັດ (ແນ້າທະນາມນີ້ພວກນ          |                 |            | _     |
| ส่งแบบน้ำส่งข้อเสนอการวิจัย | กละเกษตร บางเขน                                                      | ~               |            |       |
| แก้ไขข้อมูลโครงการวิจัย     | ภาควิชาพืชไร่นา                                                      | ~               |            |       |
| พิมพ์แบบนำส่ง               | งบประมาณของโครงการวิวัย                                              |                 |            |       |
| เอกสารการตอบรับทุนข         | หมวดเงินก่าใช้ว่าย                                                   | ำำนวนเงิน (บาท) |            |       |
| แบบแสดงรายละเอียด           | ค่าล้างชั่วคราว (คลิกใส่รายการค่าล้างชั่วคราว)                       | 95,280.00       |            |       |
| สัญญารับทน                  | ครูภัณฑ์ (คลิกใส่รายการครูภัณฑ์)                                     | 50,000.00       |            |       |
| ขออนมัติเบิกเงิน            | สิ่งก่อสร้าง (คลิกไส่รายการสิ่งก่อสร้าง)                             | 2,000,000.00    |            |       |
| เล็กให้งาน                  | ค่าตอบแทนนักวิจัย (เฉพาะโครงการวิจัย 3 สาขา)                         | 0.00            |            |       |
|                             | วัสดุ/ใช้สอย/ต่าตอบแทน                                               | 0.00            |            |       |
|                             | สาธารณูปโภด                                                          | 0.00            |            |       |
|                             | รวมหลวดเงินก่าใช้ว่าย คำนานเงิน                                      | 2,145,280.00    |            |       |
|                             |                                                                      |                 |            |       |
|                             | สบบระสารและหลองการวงสม (ปาก) 4000000                                 |                 |            |       |
|                             | หน่วยงานที่ไ <b>ด้รับกำสาธารญปไมด</b> (ดริลเลือดหม่งของานที่ได้รับค่ | าสาธารฉูปโภค )  |            |       |
|                             | คณะเกษตร บางเขนกาคริชาพืชไร่นา                                       |                 |            |       |
|                             |                                                                      | ~               |            |       |
|                             | งบประมาณรวมทั้งโครงการ (รวมถึงโครงการช่อย)                           |                 |            |       |
|                             | 1410000 IAU000                                                       | าดสรร           |            |       |
|                             | appearters/anters/anters/anters/prmj 2,140,200.00                    |                 |            |       |
|                             | 1                                                                    |                 |            |       |
|                             | ( ถ้วยเหม้ว ( ต่วไฟ )                                                |                 |            |       |
|                             | S (18 / 10/ 1 / 18 / 1 / 2 / 2 / 2 / 2 / 2 / 2 / 2 / 2 / 2           |                 |            | ~     |
| ê                           |                                                                      |                 | 🎯 Internet |       |
| 🛃 start 🔰 😂 🚳               | 🤣 🦈 🍯 http://158.108.81.99 🖳 นทที่ 2-Web System                      |                 | тн < 🖸     | 15:43 |
|                             | 19                                                                   |                 |            |       |

(รูปที่ 2 - 23)

สำหรับในส่วนของ "งบประมาณรวมทั้งโครงการ" ในตารางส่วนท้ายโปรแกรมจะนำตัวเลขของการคำนวณ งบประมาณรวมหมวดเงินค่าใช้จ่ายของปีงบประมาณที่เสนอขอ มาเติมในตารางอัตโนมัติ โดยที่นักวิจัยไม่ ต้องกรอกข้อมูลใด ๆ ดังรูปที่ 2 - 24

| เส่นอบอ         วัดสรร           ประมาณรวมทั้งโครงการ (บาท)         2,145,280.00           < ก่อนหน้า         ต่อไป > | ประมาณรวมทั้งโครงการ (รวม    | ถึงโกรงการย่อย) |        |
|----------------------------------------------------------------------------------------------------|------------------------------|-----------------|--------|
| ประมาณรวมทั้งโครงการ (บาท) 2,145,280.00                                                                               |                              | เสนอบอ          | าัดสรร |
| < ก่อนหน้า ต่อไป >                                                                                                    | งบประมาณรวมทั้งโครงการ (บาท) | 2,145,280.00    |        |
| < ก่อนหน้า ต่อไป >                                                                                                    |                              |                 |        |
|                                                                                                    | < ก่อนหน้า ต่อไป >           |                 |        |

(<sub>ร</sub>ูปที่ 2 **-** 24)

เมื่อกรอกข้อมูลครบถ้วนแล้ว คลิกเลือกปุ่ม "ต่อไป" เพื่อดำเนินการในขั้นตอนต่อไป

5. เริ่มการกรอกข้อมูลเข้าสู่เมนู "**ข้อมูลสภาวิจัย 1**" ปรากฏดังรูปที่ 2 - 25

| 🗿 http://158.108.81.                 | 99 - KURDI - แบบน้ำส่งข้อเสนอการวิจัย - Microsoft Internet Explorer                                                                                                    |                    |
|--------------------------------------|----------------------------------------------------------------------------------------------------|--------------------|
| <b>a</b> 0<br>uu                     | า <b>บันวิจัยและพัฒนาแห่งมหาวิทยาลัยเกษตรศาสตร์</b><br>บนำส่งข้อเสนอการวิจัย เพื่อขอรับทุนวิจัย มก. ประจำปี 2552                                                                                                    | 3 มิถุษายน 2551    |
| ช้อมูลทั่วไป<br>ข้อมูลเจ้าของโครงการ | ลักษณะโครงการ > โครงการบ่อย > ผู้ร่วมโครงการ > ประเภทการวิจัย > งบประม <sup>ู</sup> ้ > <b>อ้อมูลสภาวิจัย1 &gt;</b> ข้อ ตสภาวิจัย2 > ข้อมูลสภาวิจัย3 > ข้อมูลสภาวิจัย3 > ข้อมูลสภาวิจัย3 > ข้อมูลสภาวิจัย4 > ข้<br>ผลิต > ผลอัพธ์ > คำสำคัญ ><br>ส่งไฟล์สี่อเลนอ > ส่งไฟล์รายงาน > บันทึก > | ลมูลสภาวิจัย5 > ผล |
| รายการโครงการวิจัย                   | < ก่อนหน้า ต่อไป > Help                                                                                                    | ยกเลิก             |
| การเสนอโครงการวิจัย                  | ประเภทการวิวัย (สภาวิวัย)                                                                                                    |                    |
| ส่งแบบน้ำส่งข้อเสนอการวิจัย          | เลือกประเภทการวิจัย                                                                                                    |                    |
| แก้ไขข้อมูลโครงการวิจัย              | สาขาการวิจัย (ตามการแบ่งสาขาสภาวิจัยแห่งบาติ)                                                                                                    |                    |
| พิมพ์แบบนำส่ง                        | เลือกสาขาการวิจัย                                                                                                    |                    |
| เอกสารการตอบรับทุนข                  | กวามสอดกล้องของโกรงการวิวัยกับแผนบูรณาการ<br>กระกวัดเรียงสำคับความสอดอร์ลงลากมากที่สุดไปส่น้องที่สุดโดยระมุพบายเวช                                                                                                    | =                  |
| แบบแสดงรายละเอียด                    | กับนี้ ถ้ามีความสอดคล้องมากที่สุดจะเป็นยุทธศาสตร์หลักให้ระบุหมายเลข 1                                                                                                    |                    |
| สัญญารับทุน                          | ยุทธศาสตร์การพัฒนาคุณภาพคนและสังคมไทยสู่สังคมแห่งภูมิปัญญาและการเรียนรู้                                                                                                    |                    |
| ขออนุมัติเบิกเงิน                    | กรุณาเลือกเป้าประสงค์ 💙                                                                                                    |                    |
| เลิกใช้งาน                           | ยุทรศาสตร์การสร้างความเข็มแข็งของชุมชนและสังคมให้เป็นรากฐานที่มั่นคงของประเทศ                                                                                                    |                    |
|                                      | กรุณาเลือกเป็าประสงค์ 🛛 👻                                                                                                    |                    |
|                                      | ยุทธศาสตร์การปรับโครงสร้างเศรษฐกิจให้สมดุลและยิ่งยืน                                                                                                    |                    |
|                                      | กรุณาเรลกเบาบระสงท์                                                                                                    |                    |
|                                      | ยุทธศาสตร์การพัฒนาบนฐานความหลากหลายทางชีวภาพและการสร้างความมั่นคงของฐานทรัพยากรและสิ่งแวดล้อม<br>กระบบก็ว่ากะมีพระสนค์                                                                                                    |                    |
|                                      | (12/m) (r.eau) 11.3++e33) ▲                                                                                                    |                    |
|                                      | มูทรศาสตร์การเสริมสร้างธรรมาภิยาลในการบริหารจัดการประเทศ<br>กระทุกเรือกเป็นประสงค์                                                                                                    |                    |
|                                      |                                                                                                    |                    |
|                                      | อื่นๆ (โปรดระบุ)                                                                                                    |                    |
|                                      |                                                                                                    | ~                  |
| 🙆 Done                               |                                                                                                    | Internet 🛒         |
| 🛃 start 🔰 😂 🕼                        | 🛷 🦥 🖉 http://158.108.81.99 🖳 uvni 2-Web System                                                                                                    | тн 🔇 💽 🗾 16:01     |

(รูปที่ 2 - 25)

อธิบายหน้าจอ ข้อมูลสภาวิจัย 1 : จากรูปที่ 2 - 25 ขอให้ดำเนินการให้ครบถ้วนตามขั้นตอนดังนี้

1. ประเภทการวิจัย (สภาวิจัย)

คลิกเลือกประเภทการวิจัย แบ่งออกเป็น 3 ประเภท ดังรูปที่ 2 - 26

| 🎒 http://158.108.81.99 - KURDI - แบบน้ำส่งข้อเสนอการวิจัย - Microsoft Internet Explorer                                                                                                    |                                    |
|----------------------------------------------------------------------------------------------------|------------------------------------|
| สถาบันวิจัยและพัฒนาแห่งมหาวิทยาลัยเกษตรศาสตร์<br>แบบนำส่งข้อเสนอการวิจัย เพื่อขอรับทุนวิจัย มก. ประจำปี 2552                                                                                                    | 3 มิธุษายน 2551                    |
| <del>ถึงมะเจ้า_ไป</del> สึกษณะโครงการ ) โครงการย้อย > ผู้ร่วมโครงการ > ประเภทการวิดัย > งบประมาณ > <b>ร้อยูลสภาวิจัย1 &gt;</b> อ็อยูลสภาวิจัย2 > จ๊อยูลสภาวิจัยว์ > จ๊อยูลสภาวิจัยว์                                                                                                    | เลสภาวิจัย4 > ข้อมูลสภาวิจัย5 > ผล |
| มลิต > มลลิต > มลลิตม > กาสาคิญ ><br>ข้อมณะจ้านองโครงการ ส่งไฟล์ช้องสนอ > ส่งไฟล์รายงาน > บันทึก >                                                                                                    |                                    |
| รายการโตรงการวิจัย                                                                                                    | N0180                              |
| การเสนอโครงการวิจัย                                                                                                    |                                    |
| ส่งแบบน้ำส่งข้อเสนอการวิจัย<br>เรื่องประเภทการวิจัย<br>เรื่องประเภทการ<br>เรื่องประเภทการ<br>เรื่องประเภทาร<br>เรื่องประเวทา<br>เรื่องประเภทการ<br>เรื่องประเภทาร<br>เรื่องประเภทาร<br>เรื่องประเภทการ<br>เรื่องประเภทาร<br>เรื่องประเภทาร<br>เรื่องประเภทาร<br>เรื่องประเภทาร<br>เรื่องประเภทาร<br>เรื่า<br>เรื่องประเภทาร<br>เรื่า<br>เรื่องประเภทาร<br>เรื่า<br>เรื่องประเภทาร<br>เร็งประเภทาร<br>เร็งประเภทาร<br>เร็ง |                                    |
| นก็ไขข้อมลโครงการวิจัย<br>ส.เรือกประเภทการวิจัย                                                                                                    |                                    |
| ทางร้อยเหลือแหล่ง<br>การร้อยเรยุกล์<br>พิมพ์แบบน้ำสิ่ง เวาะดัดแวกตรอง                                                                                                    |                                    |
| เอกสารการตอบรับทนร ความสอดกล้องของไกรงการวิรัชทับแผนบูรณาการ                                                                                                    | E                                  |
| านเขาจัดเรียงจำตับความสอดคล้องจากมากที่สุดไปสู่ป้อยที่สุดโตยระบุหมายเลย<br>ทั้งนี้ ถ้ามีความสอดคล้องมากที่สุดจะเป็นยายมาสตร์หลักให้งะบุหมายเลย 1                                                                                                    |                                    |
| สัญญารับทุน มารดาสตร์การพัฒนาคุณภาพคนและสังคมใทยรู้สังคมแห่งภูมิปัญญาและการเรียนรู้                                                                                                    |                                    |
| กรุณาเลือกเป้าประสงค์ 🔍                                                                                                    |                                    |
| มูทธศาสตร์การสร้างความเริ่มแข็งของชุมชนและสังคมให้เป็นรากฐานที่มั่นคงของประเทศ                                                                                                    |                                    |
| กรุณาเลือกเป้าประสงศ์ 🔽                                                                                                    |                                    |
| มุทธตาสตร์การปรับโครงสร้างเตรษฐกิจให้สมอุลและยั่งยัน                                                                                                    |                                    |
| กรุณาเสือกเป้าประสงท์ 🛛 👻                                                                                                    |                                    |
| ยุทรศาสตร์การพัฒนาบนฐานความหลากหลายทางชีวภาพและการสร้างความมั่นคงของฐานทรัพยากรและสิ่งแวดล้อม                                                                                                    |                                    |
| กรุณาเลอกเปาประสงท                                                                                                    |                                    |
| ยุทธศาสตร์การเสริมสร้างธรรมาภิบาลในการบริหารจัดการประเทศ<br>กระหาเจือกเป้าประสงค์                                                                                                    |                                    |
|                                                                                                    |                                    |
| ລື່ານໆ (ໂປຣທຣະນຸ)                                                                                                    |                                    |
|                                                                                                    | ×                                  |
| Done                                                                                                    | Internet                           |
| 🛃 start 🔰 🙆 🧳 🎽 http://158.108.81.99 📑 uvvil 2-Web System                                                                                                    | TH 🔇 🗗 🗾 16:07                     |
|                                                                                                    |                                    |
| (J,TIN <b>&lt; -</b> <0)                                                                                                    |                                    |

2. สาขาการวิจัย (ตามการแบ่งสาขาสภาวิจัยแห่งชาติ)

คลิกเลือกประเภทการวิจัย แบ่งออกเป็น 12 สาขา ดังรูปที่ 2 - 27

|                                                                                                    | ~                                |
|----------------------------------------------------------------------------------------------------|----------------------------------|
| สถาบันวิจิยและนัฒนาแห่งมหาวิทยาลิยเกษตรศาสตร์<br>แบบนำส่งข้อเสนอการวิจัย เพื่อขอรับทุนวิจัย มก. ประจำปี 2552                                                                                                    | 3 มิถุหายน 2551                  |
| รัฐอมูลทั่วไป<br>มีการแสะโกรงการ (โกรงการมือบ ) ผู้ร่วมโกรงการ > ประเวทการเร็มอ > บประมาณ > รัฐมูลสภาริรัฐป > รัมบูรสภาริรัฐป ><br>มีสุฒา แล้วสะ > ภาร์ส่ว<br>มันที่ > มีประการ<br>รายการโกรงการวิรัฐ<br>                                                                        | > ร้อมูลสภาวิจัย5 > ผจ<br>ยกเจิก |
| ประเภทการวิจัย (สามการวิจัย)<br>ส่งแบบนั้าส่งข้อเสนดการวิจัย<br>แก้ไขข้อแตโครงการวิชัย<br>สัมหายรูเริงนี้ (คุณมการแบ่งสามาสภาริจัยแห่งขาติ)<br>พิมพันบบนั้าส่ง<br>เมื่อกลายภารวิจัย                                                                                              |                                  |
| สมาณสตรรษณะมีอด<br>มามาแสตรรษณะมีอด<br>สัญญารับทุน<br>ของนูม์ดีเมิกเริ่ม<br>ของนูม์ดีเมิกเริ่ม<br>เม็กใช้งาน<br>มีสักใช้งาน                                                                                                    |                                  |
| ขาริษาอุตร์การปรีบโครงสร้างเศรษฐกิจให้สมอุดมอุธศักย์แ<br>กรุณาริธิภาเป้า <del>บาทจงณ์</del><br>มุทธศาสตร์การพัฒนาบนฐานความหลากหลายทางธีวงาพและการสร้างความมันคงของฐานทรัพยากรและสิ่งแวดล้อม<br>กรุณาเรือกเป้าประสงค์<br>มุทธศาสตร์การเรริมสร้างธรรมกวิบาลในการบริหารจัดการประเทศ |                                  |
|                                                                                                    | V Internet                       |
|                                                                                                    | тн 🔇 🖸 🛃 16:09                   |

 ระบุ "ความสอดคล้องของโครงการวิจัยกับยุทธศาสตร์การพัฒนาประเทศตามแผนพัฒนา เศรษฐกิจและสังคมแห่งชาติ ฉบับที่ 10 (พ.ศ. 2550-2554) ประกอบด้วย 5 ยุทธศาสตร์ โดยคลิกเลือกยุทศาสตร์ตามแผนบูรณาการ โดยจัดเรียงลำดับความสอดคล้องจากมากที่สุด ไปสู่น้อยที่สุด โดยระบุหมายเลข ทั้งนี้ถ้ามีความสอดคล้องมากที่สุดจะเป็นยุทธศาสตร์หลักให้ ระบุหมายเลข 1 ทุกลำดับยุทธศาสตร์ให้เลือกเป้าประสงค์ของแต่ละยุทธศาสตร์ ดังรูปที่ 2 - 28

| http://158.108.81.99 - KURDI - แบบนำส่งข้อเสนอการวิจัย - Microsoft Internet Explorer                                                                                                    |                                     |
|----------------------------------------------------------------------------------------------------|-------------------------------------|
| สถาบันวิรัยและพัฒนาแห่งมหาวิทยาอัยเกษตรศาสตร์<br>แบบนำส่งข้อเสนอการวิรัย เพื่อขอรับทุนวิรัย มก. ประจำปี 2552                                                                                                    | 3.มีฤหายห 2551                      |
| รัญญาทั่วไป<br>สัญญาทั่วไป<br>สัญญาทั่วใน<br>รัญญาทั่วใน<br>สัญญามีร่านองโครงการ<br>สัญญาทั่วของโครงการ<br>สะโพร์มีสะสนะ > ส่งไฟล์รัณงาาน > บินทึก ><br>รายการโครงการรัชย                                                                                                    | ย4 > ช้อยูลสภาวิจัย5 > ผล<br>ยกเจิก |
| การสะยอโทรรมารรวิจัย<br>ส่งแบบน้ำส่งข้อเสนอการรริชัย (สภาวิรัย)<br>ส่งแบบน้ำส่งข้อมูลโครงการวิจัย (การรริจัย ♥<br>มาการรริจัย สามาการวิจัย (การการเป็นสามาสภาวิจัยเท่งบาติ)<br>จำหนัแบบน้ำส่ง €<br>ความเสลดคลั่งแนบไกร                                                                                                    |                                     |
| เมกสารการคอมรีรับรูเนร<br>แบบแสดงรรมสะเมือด<br>สัญญารับรูเน<br>ของผู้มีค้าเป็นเรื่อง<br>ชั้นรี่ ถ้าที่รายสังสตร้องการที่สุดแรงในหารสารต่ะรัดไปเรื่อนหายเนรย<br>กับรับรูเนกร้อย<br>การจัฒนาจานให้กฎณธรรณะเร็าการและสังกณะในของสังคมแห่งผู้มีของแห่งผู้มีมีอย่างแรกการเรียนรู้<br>กรุณารังแห่งจานให้กฎณธรรณะเร็าการและสังกณะในของสังคมแห่งผู้มีของแห่งผู้มีมีอย่าง<br>กรุณารังแห่งจานให้กฎณธรรณะเร็าการและสังกณะการและสารและการเรียนรู้<br>กรุณารังแก้บนสารคนให้กฎณธรรณะเร็าการและสารและการและสารและการเรียนรู้<br>กรุณารังแก้บนสารคนให้กฎณธรรณะเร็าการและสารและการและสารและการเรียนรู้<br>กรุณารังแก้บนสารคนให้กฎณธรรณะเหตุการและสารและการและสารและการเรียนรู้<br>กรุณารังแก้บนสารคนให้กฎณธรรณะเหตุการและสารและการและสารคนใหญ่<br>กรุณารังแก้บนสารคนให้กฎณธรรณะเหตุการและสารคนที่การและสารคนที่การและสารคนที่เมืองการและเรียนรูเนรี่ยนระเทศ | H .                                 |
| การเสริมสร้างสานไทมไข้อยู่ร่วมกันในสัดหมได้อย่างสันดีสุข<br>3 มุทรศาสตร์กรรรรับการเสือเพื่อเพิ่มสุดคนและมีอธิน<br>การปรับโครงสร้างการเสือเพื่อเพิ่มสมคลกาพ และคุณต่ายอง ♥<br>4 มุทรศาสตร์กราชสนาบบรานความหลากพลายทารชีวภาพและการเร้างความมันครของฐานทรัพยากรและสิงแวดล้อม<br>การรักษาฐานทรัพธยากรและความเหลอกหลวยระบบนี่เวศห์ ♥                                                                                                    |                                     |
| 5 มุทธตาสตร์การเสริมสร้างธรรมาภิบาลในการบริหารจัดการประเทศ<br>เสริมสร้างความเริ่มแร็งของภาคประชาชน ให้สามารถเร็า 💉                                                                                                    |                                     |
| Done                                                                                                    | Internet                            |
| 🛃 Start 👘 🖉 🥙 🎽 http://158.108.81.99 🔂 unvil 2-Web System                                                                                                    | TH < 💽 🗾 16:16                      |

(รูปที่ 2 - 28)

เมื่อกรอกข้อมูลครบถ้วนแล้ว คลิกเลือกปุ่ม "ต่อไป" เพื่อดำเนินการในขั้นตอนต่อไป

6. เริ่มการกรอกข้อมูลเข้าสู่เมนู "**ข้อมูลสภาวิจัย 2**" ปรากฏดังรูปที่ 2 - 29

| 🗿 http://158.108.81.99 - KURDI - แบบน้ำส่งข้อเสนอการ                                  | วิจัย - Microsoft Internet Explorer                                                    |                                                     |
|---------------------------------------------------------------------------------------|----------------------------------------------------------------------------------------|-----------------------------------------------------|
| สถาบันวิจัยและมัฒนาแห่งม<br>แบบนำส่งข้อเสนอการวิจัย เพื่อข                            | <b>หาวิทยาลัยเกษตรศาสตร์</b><br>อรับทุนวิจัย มก. ประจำปี Label                         | <br>Date                                            |
| <b>ข้อมูลทั่วไป</b> ลึกษณะโครงการ > โครงการย่อย > ผู้ร่<br>ผลิต > ผลสัพธ์ > ศำสำคัญ > | วมโตรงการ > ประเภทการวิจัย > งบประมาณ > ข้อมูลสภา (ยป > <b>ข้อมูลสภาวิจัย2</b> > 5 มูร | ลสภาวิจัย3 > ข้อมูลสภาวิจัย4 > ข้อมูลสภาวิจัย5 > ผล |
| ข้อมูลเจ้าของโครงการ ส่งไฟล์ชื่อเสนอ > ส่งไฟล์รายงาน > บันจั                          | in >                                                                                   |                                                     |
| รายการโตรงการวิจัย < ก่อนหน้า ต่อ                                                     | lsi > Help                                                                             | ยกเลิก                                              |
| การเสนอโครงการวิจัย ผลสำเร็จ                                                          |                                                                                        |                                                     |
| ส่งแบบน้ำส่งข้อเสนอการวิจัย ปี ปร                                                     | ะเภทของผลสำเร็จ ผลสำเร็จที่ตาดว่าจะได้รับ                                              |                                                     |
| แก้ไขข้อมูลโครงการวิจัย ลบ แก้ไข 2553 P                                               | โปรแกรมพื้นฐานที่ไอ้คำนวณและวิเคราะห์                                                  |                                                     |
| พิมพ์แบบน้ำส่ง                                                                        |                                                                                        |                                                     |
| เอกสารการตอบรับทุนข ประเภทของผลสำเร็จ                                                 | 0 เลือกผลสำเร็จ 👻                                                                      |                                                     |
| ผลสำเร็จที่คาดว่าจะได้รับ<br>แบบแสดงรายละเอียด (ไม่เกิน 10,000 ตัวลักษร)              |                                                                                        |                                                     |
| สัญญารับทุน                                                                           |                                                                                        |                                                     |
| ขออนมัติเมิกเงิน                                                                      |                                                                                        |                                                     |
| เล็กใช้งาน                                                                            |                                                                                        |                                                     |
|                                                                                       |                                                                                        |                                                     |
|                                                                                       | เพิ่มรายการ                                                                            |                                                     |
|                                                                                       |                                                                                        |                                                     |
|                                                                                       |                                                                                        |                                                     |
|                                                                                       |                                                                                        |                                                     |
|                                                                                       |                                                                                        |                                                     |
|                                                                                       |                                                                                        |                                                     |
|                                                                                       |                                                                                        |                                                     |
| < ก่อนหน้า ต่อไ                                                                       | < Iz<                                                                                  |                                                     |
| Doop .                                                                                |                                                                                        | Totomot .                                           |
|                                                                                       | TRA-section states                                                                     |                                                     |
| Stall 🖉 🥙 🖉 🚰 http://158.108.81.99                                                    | . win 2-web System                                                                     | TH (16:28                                           |

(รูปที่ 2 **-** 29)

้อธิบายหน้าจอ ข้อมูลสภาวิจัย 2: จากรูปที่ 2 - 29 ขอให้ระบุผลสำเร็จของโครงการวิจัยให้ครบถ้วน ดังนี้

- 1. ผลสำเร็จของโครงการวิจัย ในแต่ละปีงบประมาณ แบ่งออกเป็น
  - ปี พ.ศ. : ระบปี พ.ศ. ของงบประมาณในแต่ละปี
  - ประเภทของผลสำเร็จ : ระบุประเภทของผลสำเร็จ P I G
  - ผลสำเร็จที่คาดว่าจะได้รับ : โดยระบุรายละเอียดของผลสำเร็จของแต่ละปึงบประมาณที่ เสนอขอรับทุน โดยระบุสิ่งที่จะได้รับ Output/Outcome

เมื่อดำเนินการกรอกข้อมูลรายละเอียดของผลสำเร็จในแต่ละปีเรียบร้อยแล้ว หากโครงการมี ้จำนวนปีที่ดำเนินการมากกว่า 1 ปี ให้กรอกข้อมูลให้ครบถ้วนทุกปี โดยทำซ้ำในขั้นตอนต่าง ๆ ้จนครบถ้วนตามจำนวนปีที่เสนอขอ และเมื่อดำเนินการครบถ้วนแล้วให้คลิกปุ่ม "ต่อไป" เพื่อ ดำเนินการในขั้นตอนต่อไป

เริ่มการกรอกข้อมูลเข้าสู่เมนู "ข้อมูลสภาวิจัย 3" ปรากฏดังรูปที่ 2 - 30

| http://158.108.81.99 - KURDI - แบบน้ำส่งข้อเสนอการวิจัย - Microsoft Internet Explorer                                                                                                    |          |
|----------------------------------------------------------------------------------------------------|----------|
| <b>สถาบันวิจัยและพัฒนาแห่งมหาวิทยาลัยเกษตรศาสตร์</b><br>แบบนำส่งข้อเสนอการวิจัย เพื่อขอรับทุนวิจัย มก. ประจำปี Label                                                                        | ^        |
| ข้อมูลทั่วไป ลักษณะโครงการ ) โครงการปอย ) ผู้ร่วมโครงการ ) ประเภทการวิจัย ) งบประมาณ ) ข้อมูลสภาวิจัย] ) ข้อมูลสภาวิจัย3 ) อมูลสภาวิจัย4 ) ข้อมูลสภาวิจัย5 ) ผล<br>เพื่อ ) พระน้ำ ภาพกลัก ) |          |
| <mark>ข้อมูลเจ้าของโครงการ</mark> ส่งไฟส์ร้ายงาน > ยันทึก >                                                                                                    |          |
| รายการโครงการวิจัย                                                                                                    |          |
| การเสนอโครงการวิจัย<br>คานเสอดคล้องของแผนงานวิจัยกับนโยบายและยารสาสตร์การวิจัยของหาติ                                                                                                    | _        |
| ส่งแบบน้ำส่งข้อเสนอการวิจัย<br>ยุทธศาสตร์ ยุทธศาสตร์ ยุทธศาสตร์การวิจัยที่ 1 การสร้างศึกษภาพและความสามกรณเพื่อการพัฒนาทางเศรษรกิจ                                                           |          |
| นไไขข้อมูลโครงการวิจัย กลยุทธ์ กลยุทธ์การวิจัยที่ 5 การพัฒนาจุดสาหกรรมผลิตพลังงานชีวภาพและพลังงานทางเจ็อกอื่น                                                                               | -        |
| พิมพ์แบบน้ำสิ่ง แผนงานวิจัยที่ 1 การวิจัยเกี่ยวกับการพัฒนาอุตสาหกรรมผลิตพลังงานชีวภาพ 🔽                                                                                                    |          |
| เอกสารการตอบรับทุนว                                                                                                    |          |
| แบบแสดงรายละเอียด<br>เมบแสดงรายละเอียด<br>ก่อน ชื่อ การป้องข้อมแผนงานวิวัยกับกลุ่มเรื่องที่กวรวิวัยปรังด่วนตามนไยบายและยุทธ์ศาสตร์การวิวัยของบาติ                                           |          |
| กัสุมเรลง การและการการการการการการการการการการการการการก                                                                                                    |          |
| ขออนุมัติเปิกเงิน การใช้สัตว์กดลอง (ด้ามิ)                                                                                                    |          |
| เล็กใช้งาน 🔿 ไม่มีการใช้สัตว์ทดลอง                                                                                                    |          |
| ⊙ มีการใช้สัตว์ทดลอง (ระบุ)                                                                                                    |          |
| การใช้สัตว์ทดลอง สุนับศึกษาความเจริญเติบไต่ในขณะที่สัตว์กำลังเป็นสัตว์                                                                                                    | <u> </u> |
|                                                                                                    |          |
|                                                                                                    | <u>×</u> |
| การพลลองในมนุษย์                                                                                                    |          |
| () มีการทดลองใหมหุษย์                                                                                                    |          |
|                                                                                                    |          |
| < ก่อนหน้า ต่อไป >                                                                                                    |          |
|                                                                                                    | >        |
| Done                                                                                                    |          |
| - Start 🔰 🖉 🧭 » 🔄 цимі 2-Web System 🍯 http://158.108.81.99                                                                                                    | 10:08    |
|                                                                                                    |          |

(ฐปท 2 - 30)

้อธิบายหน้าจอ ข้อมูลสภาวิจัย 3 : จากรูปที่ 2 - 30 ขอให้ดำเนินการให้ครบถ้วนตามขั้นตอนดังนี้

1. ระบุ "ความสอดคล้องของแผนงานวิจัยกับนโยบายและยุทธศาสตร์การวิจัยของชาติ (พ.ศ. 2551-2553)" ซึ่งประกอบด้วย 5 ยุทธศาสตร์

- จากลำดับที่ 1 เมื่อเลือกยุทธศาสตร์ใดยุทธศาสตร์หนึ่งแล้ว จะต้องทำการเลือก "กุลยุทธ์" ของยุทธศาสตร์นั้น ๆ ให้เหมาะสม พร้อมกับเลือก "แผนงานวิจัย" ว่าเข้ากับแผนงานวิจัยใด
- ระบุ "ความสอดคล้องของแผนงานวิจัยกับกลุ่มเรื่องที่ควรวิจัยเร่งด่วนตามนโยบายและ ยุทธศาสตร์การวิจัยของชาติ (พ.ศ. 2551-2553)" ซึ่งประกอบด้วย 10 กลุ่มเรื่อง
- ระบุ "การใช้สัตว์ทดลอง" และ "การทดลองในมนุษย์" (ถ้ามี) : ในส่วนนี้หากโครงการวิจัยใดที่ มีการใช้สัตว์ทดลอง และมีการทดลองในมนุษย์ ซึ่งเป็นส่วนหนึ่งของวัตถุประสงค์ของระเบียบ วิธีวิจัย ขอให้ระบุชนิดและประเภทของสัตว์ทดลองด้วย และระบุว่าหากทำในมนุษย์ทำโดย วิธีการใด โดยระบุรายละเอียดโดยสังเขป เพื่อประกอบการพิจารณาด้วย
   เมื่อกรอกข้อมูลครบถ้วนแล้ว คลิกเลือกปุ่ม "ต่อไป" เพื่อดำเนินการในขั้นตอนต่อไป
- 8. เริ่มการกรอกข้อมูลเข้าสู่เมนู "**ผลผลิต (Output)**" ปรากฏดังรูปที่ 2 31

| anttp://158.108.81.99       | - Kuxu) - พบบหาสงของสมอกรรรษ - Microsoft Internet Explorer<br>ในวิจิยและเมืองนาแห่งมหาวิทยาลิยเกพตรศาสตร์                            |                               |
|-----------------------------|----------------------------------------------------------------------------------------------------|-------------------------------|
|                             | าหว่ายแนะพพพพ แแกงพทาวกยานยกเธตวกานทว                                                                                                | <u></u>                       |
| <b>"</b> "                  | สสายเสมขาววาช เพขายวยานุมาช มก. ยาะจาย 2002                                                                                          | 4 มีอยุระเม 2551              |
| สังแระชื่อไป                | ลักษณะโครงการ > โครงการป่อย > ที่ร่วมโครงการ > ประเภทการวิจัย > งบประมาณ > ข้อมลสภาวิจัย1 > ข้อมลสภาวิจัย2 > ข้อมลสภาวิจัย3 > ข้อมลส | หาวิจัย4 > ข้อมองภาวิจั () ผล |
| ขอมูลทางเข                  | <b>เล็ต)</b> ผลลัพธ์ ≻ ศาสาร์ญ .><br>เงไฟล์ชัลเสนอ > ส่งไฟล์รายงาน > ขันทึก >                                                        |                               |
| ขอมูลเจาของเครงการ          |                                                                                                    |                               |
| รายการโครงการวิจัย          | < ก่อนหน้า ต่อไป > Help                                                                                                    | ยกเลิก                        |
| การเสนอโครงการวิจัย         | ผลผลิตาาทการวิวัย (Output) (โปรดระบุรายละเอียด)                                                                                      |                               |
| ส่งแบบน้ำส่งข้อเสนอการวิจัย | 🗹 องก์ความรู้/ข้อมูลพื้นฐาน                                                                                                    |                               |
| แก้ไขข้อมูลโครงการวิจัย     | ได้รับองค์ความรู้ในเรื่องของศึกษาโปรแกรมฐานข้อมูลเพื่อประมวลผลของระบบ                                                                |                               |
| พิมพ์แบบนำส่ง               | <u>∞</u>                                                                                                    |                               |
| เอกสารการตอบรับทนฯ          | 🔜 สายพันธุ์พีซ/สัตว์/จุสินทรีย์                                                                                                    |                               |
| ມນອມເວລາອາດາວອາດີສະຫ        | ผลิตภัณฑ์                                                                                                    |                               |
| S                           | និសាវនេះគឺអន្ទ័                                                                                                    |                               |
| ลญญารบทุน                   | เทคเนเลยี/นวัฒกรรม                                                                                                    |                               |
| ขออนุมัติเบิกเงิน           | IV ฐานขอมูล/ของพตแวร<br>Software สำเร็จราเเพื่อการประมวลผล                                                                           |                               |
| เลิกใช้งาน                  |                                                                                                    |                               |
|                             |                                                                                                    |                               |
|                             | - วีลีทัศน์                                                                                                    |                               |
|                             | 🔲 สร้างนักวิจัย/สนับสนุนนิสิตปริญญาตรี (ระบุจำนวนคน)                                                                                 |                               |
|                             | 🔲 สร้างนักวิจัย/สนับสนุนนิสิตปริญญาโท (ระบุจำนวนคน)                                                                                  |                               |
|                             | 🔲 สร้างนักวิจัย/สนับสนุนนี้สิตปริญญาเอก (ระบุจำนวนคน)                                                                                |                               |
|                             | 🗌 พัวเรื่องการศึกษาปัญหาพิเศษที่สนับสนุน                                                                                             |                               |
|                             | 🗌 พัวเรื่องวิทยานิพนธ์                                                                                                    |                               |
|                             | 🗌 สี่หรุ (ระบุ)                                                                                                    |                               |
|                             |                                                                                                    |                               |
|                             | < ก่อนหน้า ต่อไป >                                                                                                    |                               |
|                             |                                                                                                    | ~                             |
| 1                           |                                                                                                    | Internet                      |
| 🛃 start 👘 🙆 🔞 🤞             | 🐉 р 🕎 иии 2-Web System 👌 http://158.108.81.99                                                                                        | тн 🔇 🥵 10:15                  |

(รูปที่ 2 - 31)

อธิบายหน้าจอ ผลผลิต (Output) : จากรูปที่ 2 - 31 ขอให้ดำเนินการให้ครบถ้วนตามขั้นตอนดังนี้

 ระบุ "ผลผลิตจากการวิจัย (Output)" โดยแต่ละหัวข้อหากมีการเลือกคลิกแล้ว จะต้องอธิบาย รายละเอียดของผลผลิตที่ได้รับว่ามีลักษณะเป็นอย่างไรโดยสังเขป

เมื่อกรอกข้อมูลครบถ้วนแล้ว คลิกเลือกปุ่ม "ต่อไป" เพื่อดำเนินการในขั้นตอนต่อไป

9. เริ่มการกรอกข้อมูลเข้าสู่เมนู "**ผลลัพธ์ (Outcome)**" ปรากฏดังรูปที่ 2 - 32

| Contraction of the second second seco |                                                                                                    | 4 Sq                                     |
|----------------------------------------------------------------------------------------------------|----------------------------------------------------------------------------------------------------|------------------------------------------|
| ข้อมูลทั่วไป<br>ข้อมูลเจ้าของโครงการ                                                                                                    | na nafana<br>na minej<br>Marinan<br>Marinan<br>Mar | วิรัย3) ข้อมูลสภาวิรัย4) ข้อมูลสภาวิรัย5 |
| รายการโครงการวิจัย                                                                                                    | < ก่อนหน้า ต่อไป > Help                                                                                                    | ສກເຈັກ                                   |
| การเสนอโครงการวิจัย<br>ส่งแบบนำส่งข้อเสนอการวิจัย                                                                                                    | แอลัพย์/ผอส์เร็าๆากการน์พลการวิวัยไปใช้ประโยยน์ (Dutcomes) (ปรดระบุรพละเมือด)<br>© อ้านการที่กรา/เส้นการเรียนการสอน                                                                                                    |                                          |
| แก้ไขข้อมูลโครงการวิจัย                                                                                                    | ไชโพการป∉ะเมพสุดการเรียนการสอบเริ่มเรื่อยดีกษาเดีย์<br>∞                                                                                                    |                                          |
| พิมพ์แบบน้ำส่ง                                                                                                    | ด้านการเกษตร                                                                                                    |                                          |
| แอกสารการขอบรับทุนร                                                                                                    | 🗌 ด้านอุตสาหกรรม                                                                                                    |                                          |
| แบบแสดงรายละเอียด                                                                                                    | 📃 ด้านหรัพยากรธรรมชาติ/สิ่งแวตด้อม                                                                                                    |                                          |
| ສັญญາຈັນນຸນ                                                                                                    | 🗌 ด้านกุณภาพชีวิต สุรภาพงนามัย                                                                                                    |                                          |
| ขออนุมัพิเข็กเงิน                                                                                                    | ชัดวันเตรษฐกิจ<br>เชื่อสัมนารรถเรื่อนหรือขึ้นและสนในกระดังคนเป็นสุขามน สระเสร็ดได้                                                                                                    |                                          |
| เล็กไข้งาน                                                                                                    | ANTANAN IÈ INTRÉE VIE IN IANNA IL IANGEN I FRA-DRAMA È LIANA                                                                                                    |                                          |
|                                                                                                    | 🗌 ผ้านสังคม                                                                                                    |                                          |
|                                                                                                    | 📃 ด้านการทำหุปารุงคิลป ตาสนา วัฒนธรรม                                                                                                    |                                          |
|                                                                                                    | 🗌 ด้านการถ่ายขอดเทคโนโลยี/ฝึกอบรมแก่กลุ่มเป้าหมาย                                                                                                    |                                          |
|                                                                                                    | 📃 เหนอภาครัฐเพื่อใหกำหนอแผน/นโยบาย yay                                                                                                    |                                          |
|                                                                                                    | กัลได้เกิดความร่วมมีอระหว่างหน่วยงาน/การสร้างเครือข่าย                                                                                                    |                                          |
|                                                                                                    | <br>Σuγ(an)<br>Σuγ(an)                                                                                                    |                                          |
|                                                                                                    | < ก่อนหลัก ต่อไป >                                                                                                    |                                          |
| Doore                                                                                                    |                                                                                                    | Triternet                                |

(รูปที่ 2 - 32)

อธิบายหน้าจอ ผลลัพธ์ (Outcome) : จากรูปที่ 2 - 32 ขอให้ดำเนินการให้ครบถ้วนตามขั้นตอนดังนี้

 ระบุ "ผลลัพธ์/ผลสำเร็จ จากการนำผลการวิจัยไปใช้ประโยชน์ (Outcomes)" โดยแต่ละหัวข้อ หากมีการเลือกคลิกแล้ว จะต้องอธิบายรายละเอียดของผลลัพธ์ที่ได้รับว่ามีลักษณะเป็น อย่างไรโดยสังเขป

เมื่อกรอกข้อมูลครบถ้วนแล้ว คลิกเลือกปุ่ม "ต่อไป" เพื่อดำเนินการในขั้นตอนต่อไป

10. เริ่มการกรอกข้อมูลเข้าสู่เมนู "**คำสำคัญ (Keyword)**" ปรากฏดังรูปที่ 2 - 33

|                                                                                                    | H 147 197 4 H 911 13 148 CM | อขอรับทุนวิจัย มก. ประจำปี 2552                                                   |         |
|----------------------------------------------------------------------------------------------------|-----------------------------|-----------------------------------------------------------------------------------|---------|
| - The second second sec |                             |                                                                                   |         |
| ข้อมูลทั่วไป                                                                                                    | nin (ninkrilig) >           | ក្រុមការការការ ហើមកោយការដើមបាន សម្តេចសារដែល និងម្តមសារដឹងបាន និងម្តមសារដឹងបាន<br> |         |
| ข้อมูลเจ้าของโครงการ                                                                                                    |                             | NMR >                                                                             |         |
| รายการโครงการวิจัย                                                                                                    | < nawnä i                   | eialai > Help                                                                     | 8074    |
| การเหนอโครงการวิจัย                                                                                                    | คำสำคัญ (Kerword)           |                                                                                   |         |
| ส่งแบบน้ำส่งข้อเสนอการวิจัย                                                                                                    |                             |                                                                                   |         |
| แก้โซซัอมูลโครงการวิจัย                                                                                                    | สำสำคัญ                     |                                                                                   |         |
| พิมพ์แบบน้ำส่ง                                                                                                    | (                           | เพิ่มทั่วสำคัญ                                                                    |         |
| เอกสารการคอบรับทุพร                                                                                                    |                             |                                                                                   |         |
| แบบแสดงรายละเอียด                                                                                                    |                             | ded No. (Variante)                                                                |         |
| สัญญารับทุน                                                                                                    | ອາຊາມ                       | Edismuse<br>Edismuse                                                              |         |
| ช60 พูมิพิมริกษวิน                                                                                                    | eu 2                        | Software                                                                          |         |
| เล็กใช้งาน                                                                                                    |                             |                                                                                   |         |
|                                                                                                    |                             |                                                                                   |         |
|                                                                                                    |                             |                                                                                   |         |
|                                                                                                    |                             |                                                                                   |         |
|                                                                                                    |                             |                                                                                   |         |
|                                                                                                    |                             |                                                                                   |         |
|                                                                                                    |                             |                                                                                   |         |
|                                                                                                    |                             |                                                                                   |         |
|                                                                                                    |                             |                                                                                   |         |
|                                                                                                    |                             |                                                                                   |         |
|                                                                                                    | < ก่อนพล้า                  | dalu >                                                                            |         |
| Done                                                                                                    | < ก่อนหน้า                  | dale>                                                                             | 🝙 teker |

(รูปที่ 2 - 33)

อธิบายหน้าจอ คำสำคัญ (Keyword) : จากรูปที่ 2 - 33 ขอให้ดำเนินการให้ครบถ้วนตามขั้นตอนดังนี้

 ระบุ "คำสำคัญ (Keyword)" โดยขอให้ระบุคำสำคัญให้สอดคล้องกับชื่อเรื่องและวิธีการวิจัย โดยระบุทั้งภาษาไทยและภาษาอังกฤษ ซึ่งในแต่ละคำจะต้องมีลักษณะเป็นคำสั้น ๆ ไม่ใช่ ลักษณะของประโยค โดยกรอกคำสำคัญลงในช่อง หลังจากนั้นคลิกคำว่า "เพิ่มคำสำคัญ" จะ ปรากฏตารางด้านล่างเพื่อเป็นการสรุปคำสำคัญที่ได้มีการระบุไว้ หากมีคำสำคัญมากกว่า 1 คำ ให้ทำซ้ำจนครบตามจำนวนของคำสำคัญ

เมื่อกรอกข้อมูลครบถ้วนแล้ว คลิกเลือกปุ่ม "ต่อไป" เพื่อดำเนินการในขั้นตอนต่อไป

เข้าสู่ขั้นตอนการ upload file ข้อเสนอการวิจัย และ สรุปสาระสำคัญข้อเสนอการวิจัย ในส่วนของการ
 "ส่งไฟล์ข้อเสนอการวิจัย" ปรากฏดังรูปที่ 2 - 34

| http://158.108.81.99 - KURDI - แบบน้ำส่งข้อเสนอการวิจัย - Microsoft Internet Explorer                                                                               |                             |                                        | X |
|----------------------------------------------------------------------------------------------------|-----------------------------|----------------------------------------|---|
| สถาบันวิจัยและมัฒนาแห่งมหาวิทยาลัยเกษตรศาสตร์<br>แบบบ้าส่งข้อเสนอการวิจัย เพื่อขอรับทนวิจัย มอ. ประจำปี 2552                                                        |                             |                                        | ~ |
|                                                                                                    |                             | 4 มิถุนายน 2551                        |   |
| ข้อมูลทั่วไป อักษณ์โลยงการ > โครงการย่อย > ผู้ร่วมโครงการ > ประเภทการวิจัย > งบประมาณ > ข้อมูลสภาวิจัย1 > ข้อมูลสภาวิจั                                             | จัย2 > ข้อมูลสภาวิจัย3 > ร้ | ม้อมูลสภาวิจัย4 > ข้อมูลสภาวิจัย5 > ผล |   |
| ได้อได้ระบาร (ส่งไฟล์ชื่อเสนอ > ปายกัญ ><br>ปัญญาเร็าของโครงการ (ส่งไฟล์ชื่อเสนอ > ปายหลัก > ปันทึก >                                                               |                             |                                        |   |
| ราษการโครงการวิรัท                                                                                                    |                             | 49139                                  |   |
| าสาเปลี่ยาการก็วิท                                                                                                    |                             | Surrau                                 |   |
| ส่งไฟล์แบบน้ำส่งข้อเสนอการวิจัย                                                                                                    |                             |                                        |   |
| Browse                                                                                                    |                             |                                        |   |
| มก็ไขข้อมูลโครงการวิจัย<br>บันทึกไฟล์                                                                                                    |                             |                                        |   |
| พิมพ์แบบน้ำสิ่ง ซึ่งไฟล์                                                                                                    | วันที่ส่งไฟล์ ครั้งแรก      | วันที่ส่งไฟล์ ครั้งล่าสด               |   |
| อกสารการตอบรับทุนข ลบ การถ่ายทอดเทคโนโลยีการผลิตทัวพันธุ์ริง-แบบ ว-1ด.doc                                                                                           | 4/6/2551 10:35:44           | 4/6/2551 10:35:44                      |   |
| ลบ การผลิตเยื่อและกระดาษด้วยมีอแบบไทยโดยวิธี cold proecssว-14ค.doc                                                                                                  | 4/6/2551 10:35:55           | 4/6/2551 10:35:55                      |   |
| หมายเหตุ:<br>สัมอารับทน 1 ไปส์ที่ว่าไปเรายการทั้งหมดจะถูกบำส่งให้สถาวิจัย กับหากว่าบไปต้องการให้ส่งไปเสียให้ลบไปเสีย้                                               | ເັ້ມລວກຈາກຮາຍກາຮ            |                                        |   |
| <ol> <li>สำเนื้อไฟล์ที่ส่งน้ำกับชื่อไฟล์ที่อยู่ในรายการ ไฟล์เดิมาะถูกบันทึกทับด้วยไฟล์ใหม่</li> <li>ส่วนปีฟล์ที่ส่งน้ำกับชื่อไฟล์ที่อยู่ในรายการ</li> </ol>         |                             |                                        |   |
| <ol> <li>4. ไฟล์ที่ส่งต้องมีขนาดไม่เกิน 10 MB และใช้เวลาในการส่งไม่เกิน 60 นาทีหลังจากกดปุ่ม "บันทึกไ</li> <li>ระบบอาจานอาจานอาจานอาจานอาจานอาจานอาจานอาจ</li></ol> | ไฟล์"                       |                                        |   |
| สายรังาน                                                                                                    |                             |                                        |   |
|                                                                                                    |                             |                                        |   |
|                                                                                                    |                             |                                        |   |
|                                                                                                    |                             |                                        |   |
|                                                                                                    |                             |                                        |   |
|                                                                                                    |                             |                                        |   |
|                                                                                                    |                             |                                        |   |
|                                                                                                    |                             |                                        |   |
|                                                                                                    |                             |                                        |   |
| < ก่อนหน้า   ต่อไป >                                                                                                    |                             |                                        |   |
|                                                                                                    |                             |                                        | ~ |
| Done                                                                                                    |                             | 🥑 Internet                             | : |
| / start 🧔 🙆 🛷 🦥 🍓 http://158.108.81.99 📑 प्रणण 2-Web System                                                                                                    |                             | EN 🔦 🗾 10:3                            | 5 |
|                                                                                                    |                             |                                        |   |

(รูปที่ 2 - 34)

อธิบายหน้าจอ ส่งไฟล์ข้อเสนอ (Upload file) : จากรูปที่ 2 - 34 ขั้นตอนปฏิบัติดังนี้

 ดำเนินการส่งไฟล์ข้อเสนอการวิจัย (แบบ ว-1ด) และ ไฟล์สรุปสาระสำคัญข้อเสนอการวิจัย (แบบ ว-1สค) โดย upload file ข้อเสนอการวิจัย และสรุปสาระสำคัญ เข้าสู่ระบบฐานข้อมูล online โดยดำเนินการตามขั้นตอน ดังต่อไปนี้ - คลิกปุ่ม "Browse" เพื่อทำการเลือก file ที่จะบันทึก (ไฟล์ข้อเสนอการวิจัย และไฟล์สรุป สาระสำคัญ) โดยจะต้องตั้งชื่อให้สอดคล้องกับข้อเสนอการวิจัย หลังจากที่เลือกไฟล์แล้วให้ คลิกคำว่า "บันทึกไฟล์" ด้านล่าง ไฟล์ที่ทำการเลือกไว้จะถูกบันทึกเข้าสู่ระบบ โดยจะทำการ สร้างตารางสรุปชื่อไฟล์ปรากฏให้เห็นด้านล่าง หากต้องการจะทำการ upload ไฟล์เพิ่มเติม ให้ทำซ้ำในขั้นตอนแรก จนครบตามจำนวนที่ต้องการ

หมายเหตุ:

- ไฟล์ที่อยู่ในรายการทั้งหมดจะถูกนำส่งให้สภาวิจัย ถ้าหากท่านไม่ต้องการให้ส่งไฟล์ใดให้ลบ ไฟล์นั้นออกจากรายการ
- 2. ถ้าชื่อไฟล์ที่ส่งซ้ำกับชื่อไฟล์ที่อยู่ในรายการ ไฟล์เดิมจะถูกบันทึกทับด้วยไฟล์ใหม่
- ด้องส่งไฟล์ให้สภาวิจัยให้ครบตามเงื่อนไข
- ไฟล์ที่ส่งต้องมีขนาดไม่เกิน 10 MB และใช้เวลาในการส่งไม่เกิน 60 นาทีหลังจากกดปุ่ม "บันทึกไฟล์"
- 5. ระยะเวลาในการส่งไฟล์ขึ้นอยู่กับความเร็วของ Network และขนาดของไฟล์ที่ส่ง

เมื่อกรอกข้อมูลครบถ้วนแล้ว คลิกเลือกปุ่ม "ต่อไป" เพื่อดำเนินการในขั้นตอนต่อไป

12. เข้าสู่ขั้นตอนสุดท้ายของการดำเนินงานส่งข้อเสนอการวิจัยเข้าสู่ระดับฐานข้อมูลโครงการวิจัย (Online) โดยเลือกคลิก "บันทึก" ถือเป็นสิ้นสุดการทำงาน ดังรูปที่ 2 - 35

| Market Street               |                                                                            |                                                                                                    | 4 សិត្                    |
|-----------------------------|----------------------------------------------------------------------------|----------------------------------------------------------------------------------------------------|---------------------------|
| ข้อมูลทั่วไป                | ้สักษณะโครงการ > โครงการเวย > ผู้ร่วมโครงการ<br>ผลิต > ผลลัพธ์ > ศำสำคัญ > | ประเภทการวิจัย > งบประมาณ > ร้อมูลสภาวิจัย1 > ร้อมูลสภาวิจัย2 > ร้อมูลสภาวิจัย3 > ร้อมูลสภาวิจัย3 > ร้อมูลสภา | เวิลัย4 > ข้อมูลสภาวิจัย5 |
| ข้อมูลเจ้าของโครงการ        | ส่งไฟล์ชื่อเสนอ⇒ส่งไฟล์ราย∖าน⇒ บันทึก>                                     | )                                                                                                    |                           |
| รายการโครงการวิจัย          | < ก่อนหน้า ต่อไป >                                                         |                                                                                                    |                           |
| การเสนอโครงการวิจัย         |                                                                            |                                                                                                    |                           |
| ส่งแบบน้ำส่งข้อเสนอการวิจัย |                                                                            | والأعرب منافر منافر منام                                                                                      |                           |
| แก้ไขข้อมูลโครงการวิจัย     |                                                                            | ตองการบนทกแบบนำสงขอเสนอการวจย เพอขอรบทุนวจย มก. ทรอเม ?<br>                                                   |                           |
| พิมพ์แบบนำส่ง               |                                                                            | บันทึก ยกเลิก                                                                                                 |                           |
| เอกสารการคอบรับทุนข         |                                                                            |                                                                                                    |                           |
| แบบแสดงรายละเอียด           |                                                                            |                                                                                                    |                           |
| สัญญารับทุน                 |                                                                            |                                                                                                    |                           |
| ขออนุมัติเบิกเงิน           |                                                                            |                                                                                                    |                           |
| เลิกใช้งาน                  |                                                                            |                                                                                                    |                           |
|                             |                                                                            |                                                                                                    |                           |
|                             |                                                                            |                                                                                                    |                           |
|                             |                                                                            |                                                                                                    |                           |
|                             |                                                                            |                                                                                                    |                           |
|                             |                                                                            |                                                                                                    |                           |
|                             |                                                                            |                                                                                                    |                           |
|                             |                                                                            |                                                                                                    |                           |
|                             | < ก่อนหน้า ส่วไป >                                                         |                                                                                                    |                           |
|                             |                                                                            |                                                                                                    |                           |
| ど Done                      |                                                                            |                                                                                                    | 🌍 Internet 🛛              |
| 🛃 start 🛛 🤌 🚳               | 🔗 🤌 者 http://158.108.81.99 🛛 💷 u                                           |                                                                                                    | EN                        |

13. หลังจากที่ดำเนินครบถ้วน 12 ขั้นตอนข้างต้นแล้วให้ดำเนินการ Printout แบบนำส่งข้อเสนอการวิจัย (แบบ สวพ-ว-1) โดยคลิกเมนู "พิมพ์แบบนำส่ง" จะปรากฏชื่อโครงการวิจัยที่ได้มีการบันทึกไว้แล้ว เลือกคลิกชื่อโครงการนั้นๆ โปรแกรมจะทำการ Run หน้าจอเข้าสู่โปรแกรม Acrobat reader เพื่อทำ การแสดงผลของแบบนำส่งข้อเสนอการวิจัย (แบบ สวพ-ว-1) และทำการพิมพ์จำนวน 1 ชุด พร้อมทั้ง ลงนามตามลำดับขั้นตอนต่อไป (ดังแสดงในรูปที่ 2 - 36 และ 37)

| พิมพ์แ                                                                                             |        |                                       |                       |                                                                                                    |                | 4.0         |
|----------------------------------------------------------------------------------------------------|--------|---------------------------------------|-----------------------|----------------------------------------------------------------------------------------------------|----------------|-------------|
| ževačalu                                                                                           |        |                                       |                       |                                                                                                    |                | a sela ina  |
| ข้อมหล้าของโครงการ                                                                                 | รายการ | a a a a a a a a a a a a a a a a a a a | \$Jacoustin           | alers and account                                                                                               | 421127351      | 100157-0106 |
|                                                                                                    |        | 97774141414                           | Saune of the second   | Contraction of the second second second second second second second second second second second second second s | สำเนินการวิจัย | จัดสรร(บาท) |
| รายการโครงการวิจัย                                                                                 | 2      | 2551                                  | 108304700400300466016 | แตนงานว่าย/มุณตรงการวรย<br>โดยงาวรวิธังกลี่ยว                                                                   | 2001-2001      | 0.00        |
| การเสนอโครงการวิจัฮ                                                                                | 3      | 2551                                  | 1                     | โครงการวิจัฒนอี่พว                                                                                              | 2551-2551      | 0.00        |
| ส่งแบบน้ำส่งข้อเสนอการวิจัย                                                                        | 4      | 2550                                  | การกรรมแล้วดี         | โครงการวิจัสเดียว                                                                                               | 2550-2550      | 0.00        |
| Notional Association                                                                               |        |                                       |                       |                                                                                                    |                |             |
| จันนั้นบนจำส่ง                                                                                     | >      |                                       |                       |                                                                                                    |                |             |
|                                                                                                    | /      |                                       |                       |                                                                                                    |                |             |
| Note that we have not a second                                                                     |        |                                       |                       |                                                                                                    |                |             |
|                                                                                                    |        |                                       |                       |                                                                                                    |                |             |
| แบบแสดงรายละเงียด<br>สังคมสังเรายละเงียด                                                           |        |                                       |                       |                                                                                                    |                |             |
| แบบแสดงรายจะเงือด<br>สัญญารับทุน                                                                   |        |                                       |                       |                                                                                                    |                |             |
| แบบแสดงรายละเลียด<br>สัญญาริบทุน<br>ของหูมีดีมโทเวิน                                               |        |                                       |                       |                                                                                                    |                |             |
| า <del>การแนระ 1995สูงร</del><br>แมนแสดรระดรเรียด<br>สัญญารับทุน<br>ขอองุมัติเป็นวัน<br>เม็กได้ราน |        |                                       |                       |                                                                                                    |                |             |
| แมวมสต่งรายสะบุระร<br>สัญญาริษทุน<br>ของมูมิพิเปินวิน<br>เม็กได้งาน                                |        |                                       |                       |                                                                                                    |                |             |
| แมวมแต่งวรายละเพียด<br>สัญญาจับทุน<br>ของชุมที่หม้าหวิน<br>เม็กได้งาน                              |        |                                       |                       |                                                                                                    |                |             |
| แมวแต่ควารเละเพียด<br>สัญญารับทุน<br>ของหมูมัติประวัน<br>เมื่อได้งาน                               |        |                                       |                       |                                                                                                    |                |             |
| ແມງແຫ່ນາງແລະເອີຍນ<br>ລົງດູກຈີນາງນ<br>ເອຍອຸມີຫັນດີແວ້ນ<br>ຜູ້ດີໄວ້ວານ                               |        |                                       |                       |                                                                                                    |                |             |
| สมาร์สสาราชอาร์สารา<br>สมุญาสสาราชอาร์สา<br>สัญญาริมาณ<br>ขณะผูลสินโรงาน<br>สัตโร้งาน              |        |                                       |                       |                                                                                                    |                |             |
| แม่นแต่คงรามจะมัดต<br>สมุญาริมาณ<br>ของหมัติเป้าเงิน<br>สักโอ้งาน                                  |        |                                       |                       |                                                                                                    |                |             |
| มมารมสาวราชอะจังก<br>มมารมสาวราชอะจังก<br>สิญญาริหารม<br>สิญญาริหารม<br>สิญโร้อาน                  |        |                                       |                       |                                                                                                    |                |             |
| แมวแสดงรายเอะไซต<br>แมวแสดงรายเอะไซต<br>ของหมู่ดีคืนใหวัน<br>เมื่อได้ราน                           |        |                                       |                       |                                                                                                    |                |             |
| แมวมสตราวของขัดค<br>สัญญาวิทาย<br>สัตโด้งาน                                                        |        |                                       |                       |                                                                                                    |                |             |
| มารมสตะราชอะชังต<br>มารมสตะราชอะชังต<br>สินใช้งาน                                                  |        |                                       |                       |                                                                                                    |                |             |
| มมามแสดง รางอะเรียด<br>สัญญาริเทษ<br>สัญโรริเทษ<br>สักโร้ราษ                                       |        |                                       |                       |                                                                                                    |                | Tohernet    |

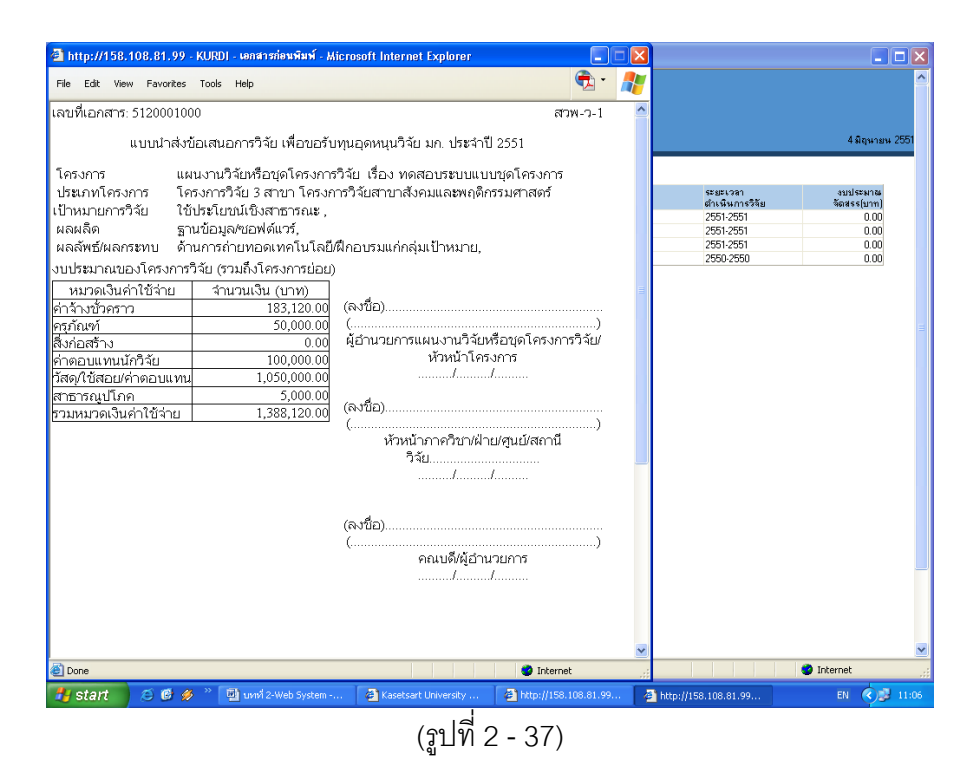